# How to Generate rows by Full Account ID

When **Full Account ID checkbox** is checked and you generate rows, what it does is, it generate rows per account id. Follow the steps below on how to generate rows by Full Account ID.

1. Check Full Account ID checkbox.

| Generate Rows |                |      |             |          |                  |             | ×          |
|---------------|----------------|------|-------------|----------|------------------|-------------|------------|
| Ok Cancel     |                |      |             |          |                  |             |            |
| Details       |                |      |             |          |                  |             |            |
| Generate by:  | 🔽 Full Account | t ID |             | F        | Primary Segment  |             |            |
| × Remove      | Export - 🔡 Vi  | ew 🕶 | Filter (F3) |          |                  |             | К Л<br>И У |
| 🗌 Туре        |                | Cor  | ndition     | Criteria | Criteria Between | Description |            |
|               |                |      |             |          |                  |             |            |
|               |                |      |             |          |                  |             |            |

2. In the grid area, configure rows to generate. In this example, let's use **Type**. Use the **Condition**, **Criteria** and **Criteria Between fields** to configure account type/s. The accounts under the account type/s configured will be generated.

| Generate Rows |                |                |             |          |                  |             | ×          |
|---------------|----------------|----------------|-------------|----------|------------------|-------------|------------|
| Ok Cancel     |                |                |             |          |                  |             |            |
| Details       |                |                |             |          |                  |             |            |
| Generate by:  | ✓ Full Account | ID             |             | F        | Primary Segment  |             |            |
| × Remove      | Export - 🔡 Vie | w <del>-</del> | Filter (F3) |          |                  |             | К Л<br>И У |
| 🗌 Туре        |                | Con            | dition      | Criteria | Criteria Between | Description |            |
| 🗹 Туре        |                | =              |             | Equity   |                  |             |            |
|               |                |                |             |          |                  |             |            |

- 3. Use the **Description field** if you would like to overwrite the Account Description with another value. If you opted to do that, any value entered on this field will be shown on all rows generated. Else, leave it blank.
- 4. Click Ok toolbar button.

| Generate Rows |                |                 |          |                  |             | ×          |
|---------------|----------------|-----------------|----------|------------------|-------------|------------|
| Ok Cancel     |                |                 |          |                  |             |            |
| Details       |                |                 |          |                  |             |            |
| Generate by:  | ✓ Full Account | ID              | F        | Primary Segment  |             |            |
| × Remove      | Export - 🔠 Vie | w 🕶 Filter (F3) |          |                  |             | К Л<br>И И |
| Туре          |                | Condition       | Criteria | Criteria Between | Description |            |
| 🖌 Туре        |                | =               | Equity   |                  |             |            |
|               |                |                 |          |                  |             |            |

5. This message is shown. Click OK button to bring you back to the Row Designer screen.

| i                                         |
|-------------------------------------------|
| iRely i21<br>Rows successfully generated. |
| ОК                                        |

6. In the Row Designer screen, each row created will have have the following information.

- a. Row Type to show Filter Accounts.
- b. Row Name to show the Account ID and Description.
  c. Balance Side to show the account's normal balance side. Debit if account is an Asset or Expense type and Credit if account is a Liability, Equity or Revenue type.
- d. Filter Accounts to show by ID
- e. Source to show Column.

Por

f. Account Type to show BS if account is a Balance Sheet account or IS if account is Income Statement account.

| 0                         |         |        |                 |                            |                                 |             |                          |               |              |                         |        |             |
|---------------------------|---------|--------|-----------------|----------------------------|---------------------------------|-------------|--------------------------|---------------|--------------|-------------------------|--------|-------------|
| ow Name Generate Test     | A Row   |        |                 | Descriptio                 | 'n                              |             |                          |               |              | Report Type             |        |             |
| X Remove 🖷 🦷 🖉            | Options | 🔅 Gene | rate 🗄 Show/h   | Hide Ⅲ GL COA √x Formula   | <ul> <li>✓ Highlight</li> </ul> | Export • BE | View • Filter (F3)       |               |              |                         |        | К.<br>2     |
| Row Type                  |         | ID     | Row Type*       | Row Name                   | Row Calculation                 | Percentage  | Override Row Calculation | Date Override | Balance Side | Filter Accounts         | Source | Account Typ |
| Cash Flow Activity        | 0       | R1     | Column Name     | Generate Row               |                                 |             |                          | None          |              |                         |        |             |
| Solumn Name               | 0       | R2     | Filter Accounts | 35000-0000-000 - Owners Eq |                                 |             |                          | None          | Credit       | [ID] = '35000-0000-000' | Column | BS          |
| Column Name - Page Header | 0       | R3     | Filter Accounts | 35000-0007-000 - Owners Eq |                                 |             |                          | None          | Credit       | [ID] = '35000-0007-000' | Column | BS          |
| Double Underscore         | 0       | R4     | Filter Accounts | 35000-0007-001 - Owners Eq |                                 |             |                          | None          | Credit       | [ID] = '35000-0007-001' | Column | BS          |
| Filter Accounts           | 0       | R5     | Filter Accounts | 35000-0007-002 - Owners Eq |                                 |             |                          | None          | Credit       | [ID] = '35000-0007-002' | Column | BS          |
| ine                       | 0       | R6     | Filter Accounts | 35000-0007-003 - Owners Eq |                                 |             |                          | None          | Credit       | [ID] = '35000-0007-003' | Column | BS          |
| None                      | 0       | R7     | Filter Accounts | 35000-0007-004 - Owners Eq |                                 |             |                          | None          | Credit       | [ID] = '35000-0007-004' | Column | BS          |
| Page Break                | 0       | R8     | Filter Accounts | 35000-0007-005 - Owners Eq |                                 |             |                          | None          | Credit       | [ID] = '35000-0007-005' | Column | BS          |
| Row Calculation           | 0 /     | R9     | Filter Accounts | 35000-0007-006 - Owners Eq |                                 |             |                          | None          | Credit       | [ID] = '35000-0007-006' | Column | BS          |
| Row Name                  | 00      | R10    | Filter Accounts | 35000-0007-007 - Owners Eq |                                 |             |                          | None          | Credit       | [ID] = '35000-0007-007' | Column | BS          |
| Row Name - Center Align   | 0       | R11    | Filter Accounts | 35000-0101-000 - Owners Eq |                                 |             |                          | None          | Credit       | (ID) = '35000-0101-000' | Column | BS          |
| Row Name - Left Align     | 0 /     | R12    | Filter Accounts | 35000-0101-001 - Owners Eq |                                 |             |                          | None          | Credit       | (ID) = '35000-0101-001' | Column | BS          |
| Row Name - Right Align    | 0 /     | R13    | Filter Accounts | 35000-0101-002 - Owners Eq |                                 |             |                          | None          | Credit       | (ID) = '35000-0101-002' | Column | BS          |
| Underscore                |         | D1/I   | Eilter Arcounte | 35000.0101.003 Owners En   |                                 |             |                          | None          | Cracle       | 001 - 135000 0101 0031  | Column | B.C.        |

#### Here are illustrations when different Account options are selected to configure rows to generate.

| Generate Rows |             |         |             |     |              |                  |             | ×          |
|---------------|-------------|---------|-------------|-----|--------------|------------------|-------------|------------|
| Ok Cancel     |             |         |             |     |              |                  |             |            |
| Details       |             |         |             |     |              |                  |             |            |
| Generate by:  | ✓ Full Acco | ount ID |             |     | F            | rimary Segment   |             |            |
| × Remove      | Export - B  | View 🕶  | Filter (F3) |     |              |                  |             | К Л<br>2 У |
| Туре          |             | Cond    | dition      | Cri | teria        | Criteria Between | Description |            |
| ID ID         |             | =       |             | 49  | 100-0000-006 |                  |             |            |
|               |             |         |             |     |              |                  |             |            |
|               |             |         |             |     |              |                  |             |            |
|               |             |         |             |     |              |                  |             |            |

#### Here's how it will look like when generated. Account matching the selected Account ID will be generated.

| Row Designer - Generate Test | A Row                                       |                            |                               |                         |                         | ^      | □ ×          |
|------------------------------|---------------------------------------------|----------------------------|-------------------------------|-------------------------|-------------------------|--------|--------------|
| New Save Search Delete       | Undo Duplicate Missing Accounts Import Expo | t Close                    |                               |                         |                         |        |              |
| Details Audit Log            |                                             |                            |                               |                         |                         |        |              |
| Row Name Generate Test       | A Row                                       | Description                |                               |                         | Report Type             |        | ~            |
| X Remove 🖷 🗟 🖉               | Dptions 🦚 Generate 📰 Show/Hide 🎹 GL COA     | √x Formula •               | View - Filter (F3)            |                         |                         |        | К Л<br>2 Ч   |
| Row Type                     | ID Row Type* Row Name                       | Row Calculation Percentage | Override Row Calculation Date | e Override Balance Side | Filter Accounts         | Source | Account Type |
| Cash Flow Activity           | R1 Column Name Generate Row                 |                            | Nor                           | ne                      |                         |        |              |
| Column Name                  | R2 Filter Accounts 49100-0000-006 -         | Tank Rent                  | Nor                           | ne Credit               | [ID] = '49100-0000-006' | Column | IS           |
| Column Name - Page Header    |                                             |                            |                               |                         |                         |        |              |
| Double Underscore            |                                             |                            |                               |                         |                         |        |              |
| Generate Rows                |                                             |                            | ×                             |                         |                         |        |              |
| Ok Cancel                    |                                             |                            |                               |                         |                         |        |              |
| Details                      |                                             |                            |                               |                         |                         |        |              |
| Generate by: 🔽 Full          | Account ID                                  | Primary Segment            |                               |                         |                         |        |              |
| X Remove Export              | ▼ 🔠 View ▼ Filter (F3)                      |                            | кл<br>2 У                     |                         |                         |        |              |
| Туре                         | Condition Criteria                          | Criteria Betwe             | Description                   |                         |                         |        |              |
| Description                  | = Purchases Variance                        | Cincinati tech Diesel      |                               |                         |                         |        |              |
|                              |                                             |                            |                               |                         |                         |        |              |
|                              |                                             |                            |                               |                         |                         |        |              |

Here's how it will look like when generated. Accounts that matched the account description will be generated.

| Row Designer - Generate Tes | t A Row              |                       |                                |                            |                 |             |                          |               |              | ^                     |     | ×            |
|-----------------------------|----------------------|-----------------------|--------------------------------|----------------------------|-----------------|-------------|--------------------------|---------------|--------------|-----------------------|-----|--------------|
| New Save Search Delete      | Undo Dupl            | icate Missing Account | s Import Export Close          |                            |                 |             |                          |               |              |                       |     |              |
| Details Audit Log           |                      |                       |                                |                            |                 |             |                          |               |              |                       |     |              |
| Row Name Generate Tes       | t A Row              |                       | Description                    | 1                          |                 |             |                          |               | Report Ty    | pe                    |     | ~            |
| X Remove 🖷 👼 🖉              | Options              | Generate 🗄 Show/F     | Hide 🔠 GL COA 🗸 Formula        | • 🔊 Highlight • Exp        | ort + 🔠 View +  | Filter (F3) |                          |               |              |                       |     | К.Л.<br>21 У |
| Row Type                    |                      | D Row Type*           | Row Name                       |                            | Row Calculation | Percentage  | Override Row Calculation | Date Override | Balance Side | Filter Accounts       |     | So           |
| Cash Flow Activity          |                      | R1 Column Name        | Generate Row                   |                            |                 |             |                          | None          |              |                       |     |              |
| Column Name                 |                      | R2 Filter Accounts    | 49100-0000-006 - Tank Rent Hor | ne office Gas              |                 |             |                          | None          | Credit       | [ID] = '49100-0000-00 | J6' | Cc           |
| Column Name - Page Header   |                      | R3 Filter Accounts    | 51000-9003-007 - Purchases Var | iance Cincinati tech Diese | 1               |             |                          | None          | Debit        | [ID] = '51000-9003-00 | J7' | Cc           |
| Double Underscore           | 0                    |                       |                                |                            |                 |             |                          |               |              |                       |     |              |
| Filter Accounts             |                      |                       |                                |                            |                 |             |                          |               |              |                       |     |              |
| Generate Rows               |                      |                       |                                |                            |                 |             | ×                        |               |              |                       |     |              |
| Ok Cancel                   |                      |                       |                                |                            |                 |             |                          |               |              |                       |     |              |
| Details                     |                      |                       |                                |                            |                 |             |                          |               |              |                       |     |              |
| Generate by: 🔽 Fu           | ll Account           | ID                    | F                              | rimary Segment             |                 |             |                          |               |              |                       |     |              |
| × Remove Export             | t <del>v</del> 🔠 Vie | w 🔻 Filter (F3)       |                                |                            |                 |             | K 7<br>2 3               |               |              |                       |     |              |
| Туре                        |                      | Condition             | Criteria                       | Criteria Between           | Description     |             |                          |               |              |                       |     |              |
| Group                       |                      | -                     | Retained Earnings              |                            |                 |             |                          |               |              |                       |     |              |
|                             |                      |                       |                                |                            |                 |             |                          |               |              |                       |     |              |
|                             |                      |                       |                                |                            |                 |             |                          |               |              |                       |     |              |

Here's how it will look like when generated. All accounts under the selected Group/s will be generated.

| Row Designer - Generate Test                 | A Row         |                                               |                               |                 |             |                          |               |              |                     |             | ^       |        | ×            |
|----------------------------------------------|---------------|-----------------------------------------------|-------------------------------|-----------------|-------------|--------------------------|---------------|--------------|---------------------|-------------|---------|--------|--------------|
|                                              |               |                                               |                               |                 |             |                          |               |              |                     |             |         |        |              |
| Details Audit Log                            |               |                                               |                               |                 |             |                          |               |              |                     |             |         |        |              |
| Row Name Generate Test                       | A Row         |                                               | Description                   |                 |             |                          |               |              |                     | Report Type |         |        | ~            |
| X Remove 🖷 词 🧷                               | Options 🛞 Gen | erate 🔠 Show/Hide 🏢 GL COA 🗸 Formula          | a •                           | ort • 🔠 View •  | Filter (F3) |                          |               |              |                     |             |         |        | К.Л.<br>К.У. |
| Row Type                                     | D ID          | Row Type* Row Name                            |                               | Row Calculation | Percentage  | Override Row Calculation | Date Override | Balance Side | Filter Accounts     | Source      | Accoun  | с Туре | Pri          |
| Cash Flow Activity                           | 🗌 🥒 R1        | Column Name Generate Row                      |                               |                 |             |                          | None          |              |                     |             |         |        | *            |
| Column Name                                  | 🗌 🧷 R2        | Filter Accounts 49100-0000-006 - Tank Rent Ho | ome office Gas                |                 |             |                          | None          | Credit       | [ID] = '49100-0000- | 006' Column | 15      |        |              |
| Column Name - Page Header                    | 🗌 🧷 R3        | Filter Accounts 51000-9003-007 - Purchases Va | ariance Cincinati tech Diesel |                 |             |                          | None          | Debit        | [ID] = '51000-9003- | 007' Column | IS      |        |              |
| Double Underscore                            | 🗌 / R4        | Filter Accounts 39000-0000-000 - Retained Ear | nings Home office Admin       |                 |             |                          | None          | Credit       | [ID] = '39000-0000- | 000' Column | BS      |        |              |
| Filter Accounts                              | 🗌 🧷 R5        | Filter Accounts 39000-0007-000 - Retained Ear | nings Port Albert Admin       |                 |             |                          | None          | Credit       | [ID] = '39000-0007- | 000' Column | BS      |        |              |
| Line                                         | 🗌 🧷 R6        | Filter Accounts 39000-0007-001 - Retained Ear | nings Port Albert Grains      |                 |             |                          | None          | Credit       | [ID] = '39000-0007- | 001' Column | BS      |        |              |
| None                                         | 🗌 🧷 R7        | Filter Accounts 39000-0007-002 - Retained Ear | nings Port Albert Chemicals   |                 |             |                          | None          | Credit       | [ID] = '39000-0007- | 002' Column | BS      |        |              |
| Page Break                                   | 🗆 🧷 R8        | Filter Accounts 39000-0007-003 - Retained Ear | nings Port Albert Fertilizer  |                 |             |                          | None          | Credit       | [ID] = '39000-0007- | 003' Column | BS      |        |              |
| Row Calculation                              | 🗆 🧷 R9        | Filter Accounts 39000-0007-004 - Retained Ear | nings Port Albert Petro       |                 |             |                          | None          | Credit       | [ID] = '39000-0007- | 004' Column | BS      |        |              |
| Row Name                                     | 🗆 🥒 R10       | Filter Accounts 39000-0007-005 - Retained Ear | nings Port Albert Feed        |                 |             |                          | None          | Credit       | [ID] = '39000-0007- | 005' Column | BS      |        |              |
| Row Name - Center Align                      | 🗌 🥒 R11       | Filter Accounts 39000-0007-006 - Retained Ear | nings Port Albert Gas         |                 |             |                          | None          | Credit       | [ID] = '39000-0007- | 006' Column | BS      |        |              |
| Row Name - Left Align                        | 🗌 🧷 R12       | Filter Accounts 39000-0007-007 - Retained Ear | nings Port Albert Diesel      |                 |             |                          | None          | Credit       | [ID] = '39000-0007- | 007' Column | BS      |        |              |
| Row Name - Right Align                       | 🗌 🥒 R13       | Filter Accounts 39000-0101-000 - Retained Ear | nings iRely Mart Admin        |                 |             |                          | None          | Credit       | [ID] = '39000-0101- | 000' Column | BS      |        |              |
| Underscore                                   | 4 014         | Eliter Accounte 30000 0101 001 Detained Far   | nine IDalu Mart Graine        |                 |             |                          | None          | Crarlin      | 1010 - 130000 0101  | 001: Column | RC      |        | т.<br>Н      |
| 2 (A) () () () () () () () () () () () () () |               |                                               |                               |                 |             |                          |               |              | [M] [A]             | Page 1 of   | 1 [b][b | 0.     | ofrech       |

| Generate Rows | 1              |                 |          |                  |             | ×  |
|---------------|----------------|-----------------|----------|------------------|-------------|----|
| Ok Cancel     |                |                 |          |                  |             |    |
| Details       |                |                 |          |                  |             |    |
| Generate by:  | Full Account   | ID              | F        | Primary Segment  |             |    |
| × Remove      | Export - 🔡 Vie | w 🕶 Filter (F3) |          |                  |             | トマ |
| 🗌 Туре        |                | Condition       | Criteria | Criteria Between | Description |    |
| Primary Ac    | count          | =               | 61500    |                  |             |    |
|               |                |                 |          |                  |             |    |
|               |                |                 |          |                  |             |    |

Here's how it will look like when generated. All accounts that matched the Primary account/s selected will be generated.

| Row Designer - Generate Test / | A Row       |                  |                                |                         |                  |             |                          |               |              |                       |             | ^      |        | ×          |
|--------------------------------|-------------|------------------|--------------------------------|-------------------------|------------------|-------------|--------------------------|---------------|--------------|-----------------------|-------------|--------|--------|------------|
|                                |             |                  |                                |                         |                  |             |                          |               |              |                       |             |        |        |            |
| Details Audit Log              |             |                  |                                |                         |                  |             |                          |               |              |                       |             |        |        |            |
| Row Name Generate Test         | A Row       |                  |                                | Description             |                  |             |                          |               |              |                       | Report Type |        |        | ~          |
| X Remove 🖷 🖂 🧷                 | Options 🎲 🤅 | Senerate 📃 Show  | /Hide Ⅲ GL COA √x Formula      | • ∲ Highlight • E       | xport • 🔠 View • | Filter (F3) |                          |               |              |                       |             |        |        | К.Л<br>К.S |
| Row Type                       | D ID        | Row Type*        | Row Name                       |                         | Row Calculation  | Percentage  | Override Row Calculation | Date Override | Balance Side | Filter Accounts       | Source      | Accoun | с Туре | Pri        |
| Cash Flow Activity             | 🗌 🧷 R1      | Column Name      | Generate Row                   |                         |                  |             |                          | None          |              |                       |             |        |        | <u> </u>   |
| Column Name                    | 🗌 🥢 R2      | Filter Account   | 61500-0000-000 - Fee Expense H | ome office Admin        |                  |             |                          | None          | Debit        | [ID] = '61500-0000-0  | 00' Column  | IS     |        |            |
| Column Name - Page Header      | 🗆 🧷 R3      | Filter Account   | 61500-0000-001 - Fee Expense H | ome office Grains       |                  |             |                          | None          | Debit        | [ID] = '61500-0000-0  | 01' Column  | IS     |        |            |
| Double Underscore              | 🗆 / R4      | Filter Account   | 61500-0000-002 - Fee Expense H | ome office Chemicals    |                  |             |                          | None          | Debit        | [ID] = '61500-0000-0  | 02' Column  | IS     |        |            |
| Filter Accounts                | 🗆 🧷 RS      | Filter Account   | 61500-0000-003 - Fee Expense H | ome office Fertilizer   |                  |             |                          | None          | Debit        | [ID] = '61500-0000-0  | 03' Column  | IS     |        |            |
| Line                           | 🗆 🧷 Re      | Filter Account   | 61500-0000-004 - Fee Expense H | ome office Petro        |                  |             |                          | None          | Debit        | [ID] = '61500-0000-0  | 04' Column  | IS     |        |            |
| None                           | 🗆 / R7      | Filter Account   | 61500-0000-005 - Fee Expense H | ome office Feed         |                  |             |                          | None          | Debit        | [ID] = '61500-0000-0  | 05' Column  | IS     |        |            |
| Page Break                     | 🗌 🧷 R8      | Filter Account   | 61500-0000-006 - Fee Expense H | ome office Gas          |                  |             |                          | None          | Debit        | [ID] = '61500-0000-0  | 06' Column  | IS     |        |            |
| Row Calculation                | 🗆 🧷 RS      | Filter Account   | 61500-0000-007 - Fee Expense H | ome office Diesel       |                  |             |                          | None          | Debit        | [ID] = '61500-0000-0  | 07' Column  | IS     |        |            |
| Row Name                       | 🗌 🧷 R1      | 0 Filter Account | 61500-0000-008 - Fee Expense H | ome office Agronomy     |                  |             |                          | None          | Debit        | [ID] = '61500-0000-0  | 08' Column  | IS     |        |            |
| Row Name - Center Align        | 🗌 🧷 R1      | 1 Filter Account | 61500-0000-009 - Fee Expense H | ome office Seed         |                  |             |                          | None          | Debit        | [ID] = '61500-0000-0  | 09' Column  | IS     |        |            |
| Row Name - Left Align          | 🗆 🧷 R1      | 2 Filter Account | 61500-0000-011 - Fee Expense H | ome office Grain - Corr |                  |             |                          | None          | Debit        | [ID] = '61500-0000-0  | 11' Column  | IS     |        |            |
| Row Name - Right Align         | 🗆 🧷 R1      | 3 Filter Account | 61500-0000-012 - Fee Expense H | ome office Grain - Soyt | h                |             |                          | None          | Debit        | [ID] = '61500-0000-0  | 12' Column  | IS     |        |            |
| Underscore                     | 1 / 01      | A Eliter Account | 61500 0000 013 Eas Evnance F   | ome office Grain - Whe  | s*               |             |                          | None          | Dahit        | filD1 = 161500.0000.0 | 19' Column  | IC     |        |            |
| ? 🗘 🖓 0.22s Ready              |             |                  |                                |                         |                  |             |                          |               |              |                       | Page 1 of   |        | GRe    | fresh      |

| Generate Rows               |                   |          |                  |             | ×          |
|-----------------------------|-------------------|----------|------------------|-------------|------------|
| Ok Cancel                   |                   |          |                  |             |            |
| Details                     |                   |          |                  |             |            |
| Generate by: 🔽 Full Accourt | nt ID             |          | Primary Segment  |             |            |
| 🗙 Remove Export 🕶 🔡 V       | iew • Filter (F3) |          |                  |             | К Л<br>2 Ч |
| Туре                        | Condition         | Criteria | Criteria Between | Description |            |
| ✓ Location                  | =                 | 0005     |                  |             |            |
|                             |                   |          |                  |             |            |
|                             |                   |          |                  |             |            |

Here's how it will look like when generated. All accounts created for the selected location will be generated.

| Row Designer - G   | enerate Test A  | A Row  |        |                 |                                |                           |                 |             |                          |               |              |                         |         | ^        |      | ×            |
|--------------------|-----------------|--------|--------|-----------------|--------------------------------|---------------------------|-----------------|-------------|--------------------------|---------------|--------------|-------------------------|---------|----------|------|--------------|
|                    |                 |        |        |                 |                                |                           |                 |             |                          |               |              |                         |         |          |      |              |
| Details Audit L    | .og             |        |        |                 |                                |                           |                 |             |                          |               |              |                         |         |          |      |              |
| Row Name (         | Generate Test A | ARow   |        |                 |                                | Description               |                 |             |                          |               |              | Repo                    | rt Type |          |      | ~            |
| × Remove 🧃         |                 | ptions | 💮 Gene | erate 🔄 Show/H  | Hide 🔠 GL COA 🗸 Formul         | a• ﷺ Highlight• Exp       | ort • 88 View • | Filter (F3) |                          |               |              |                         |         |          |      | К.Я.<br>12 У |
| Row Type           |                 |        | ID     | Row Type*       | Row Name                       |                           | Row Calculation | Percentage  | Override Row Calculation | Date Override | Balance Side | Filter Accounts         | Source  | Account  | Туре | Pri          |
| Cash Flow Activity | У               | 0 /    | R1     | Column Name     | Generate Row                   |                           |                 |             |                          | None          |              |                         |         |          |      | ^            |
| Column Name        |                 | - /    | R2     | Filter Accounts | 10000-0005-000 - Chatham Ad    | imin                      |                 |             |                          | None          | Debit        | [ID] = '10000-0005-000' | Column  | BS       | ٦.   |              |
| Column Name - F    | Page Header     | 0      | R3     | Filter Accounts | 12013-0005-004 - Accounts Re   | ceivable Chatham Petro    |                 |             |                          | None          | Debit        | [ID] = '12013-0005-004' | Column  | BS       |      |              |
| Double Undersco    | ore             | 0      | R4     | Filter Accounts | 15013-0005-004 - Inventories ( | Chatham Petro             |                 |             |                          | None          | Debit        | [ID] = '15013-0005-004' | Column  | BS       |      |              |
| Filter Accounts    |                 | - 1    | R5     | Filter Accounts | 15023-0005-004 - Blended Inve  | entories Chatham Petro    |                 |             |                          | None          | Debit        | [ID] = '15023-0005-004' | Column  | BS       |      |              |
| Line               |                 | 0 1    | R6     | Filter Accounts | 15033-0005-004 - Work in Prog  | gress - Blend Chatham Pet |                 |             |                          | None          | Debit        | [ID] = '15033-0005-004' | Column  | BS       |      |              |
| None               |                 | 0 /    | R7     | Filter Accounts | 16000-0005-001 - Inventories ( | Chatham Grains            |                 |             |                          | None          | Debit        | [ID] = '16000-0005-001' | Column  | BS       |      |              |
| Page Break         |                 | 0 /    | RS     | Filter Accounts | 16000-0005-002 - Inventories ( | Chatham Chemicals         |                 |             |                          | None          | Debit        | [ID] = '16000-0005-002' | Column  | BS       |      |              |
| Row Calculation    |                 | - /    | R9     | Filter Accounts | 16000-0005-003 - Inventories ( | Chatham Fertilizer        |                 |             |                          | None          | Debit        | [ID] = '16000-0005-003' | Column  | BS       |      |              |
| Row Name           |                 | - 1    | R10    | Filter Accounts | 16000-0005-008 - Inventories ( | Chatham Agronomy          |                 |             |                          | None          | Debit        | [ID] = '16000-0005-008' | Column  | BS       |      |              |
| Row Name - Cent    | ter Align       | - /    | R11    | Filter Accounts | 16000-0005-009 - Inventories ( | Chatham Seed              |                 |             |                          | None          | Debit        | [ID] = '16000-0005-009' | Column  | BS       |      |              |
| Row Name - Left    | Align           | 0 /    | R12    | Filter Accounts | 16000-0005-011 - Inventories ( | Chatham Grain - Corn      |                 |             |                          | None          | Debit        | [ID] = '16000-0005-011' | Column  | BS       |      |              |
| Row Name - Righ    | it Align        | 0 /    | R13    | Filter Accounts | 16000-0005-012 - Inventories ( | Chatham Grain - Soybeans  |                 |             |                          | None          | Debit        | [ID] = '16000-0005-012' | Column  | BS       |      |              |
| Underscore         |                 | 4      | D1.4   | Citar Accounte  | 16000.0005.013 Inventorier /   | Chatham Grain Wheat       |                 |             |                          | Nona          | Dahir        | 0001 - 116000 0005 0131 | Column  | RC       | -    |              |
| ? 🗘 🖓 0.22         | 2s Ready        |        |        |                 |                                |                           |                 |             |                          |               |              | Id Id Page              | 1 of 1  | <b>F</b> | C Re | afresh       |

| Generate Rows |                |                 |          |                  |             | ×          |
|---------------|----------------|-----------------|----------|------------------|-------------|------------|
| Ok Cancel     |                |                 |          |                  |             |            |
| Details       |                |                 |          |                  |             |            |
| Generate by:  | ✓ Full Account | ID              |          | Primary Segment  |             |            |
| × Remove      | Export • 🔠 Vie | w 🕶 Filter (F3) |          |                  |             | К Л<br>И У |
| Туре          |                | Condition       | Criteria | Criteria Between | Description |            |
| 🗹 LOB         |                | -               | 103      |                  |             |            |
|               |                |                 |          |                  |             |            |
|               |                |                 |          |                  |             |            |

Here's how it will look like when generated. All accounts created for the selected location will be generated.

| Row Designer - Row Designer - | LOB           |                          |                              |                         |             |                          |               |              | ^                       | □ ×         |
|-------------------------------|---------------|--------------------------|------------------------------|-------------------------|-------------|--------------------------|---------------|--------------|-------------------------|-------------|
|                               |               |                          |                              |                         |             |                          |               |              |                         |             |
| Details Audit Log             |               |                          |                              |                         |             |                          |               |              |                         |             |
| Row Name Row Designer         | LOB           |                          | Description                  | Row Designer            |             |                          |               |              | Report Type             | ~           |
| × Remove 🖷 🔎                  | Options 💮 Gen | erate 🔠 Show/Hide 🔠 GL ( | IOA √x Formula • 🔊 Highlig   | ght • Export • 🔠 View • | Filter (F3) |                          |               |              |                         | К.Я.<br>2 У |
| Row Type                      | D ID          | Row Type*                | Row Name                     | Row Calculation         | Percentage  | Override Row Calculation | Date Override | Balance Side | Filter Accounts         | Source      |
| Cash Flow Activity            | 🗌 🧷 R1        | Column Name              | Column Name                  |                         |             |                          | None          |              |                         | A           |
| Column Name                   | 🗌 🧷 R2        | Filter Accounts          | 15000-0001-103 - Beginning I |                         |             |                          | None          | Debit        | [ID] = '15000-0001-103' | Column      |
| Column Name - Page Header     | 🗌 🧷 R3        | Filter Accounts          | 15000-0002-103 - Beginning I |                         |             |                          | None          | Debit        | [ID] = '15000-0002-103' | Column      |
| Double Underscore             | 🗆 🧷 R4        | Filter Accounts          | 15000-0003-103 - Beginning I |                         |             |                          | None          | Debit        | [ID] = '15000-0003-103' | Column      |
| Filter Accounts               | 🗌 🧷 R5        | Filter Accounts          | 15000-0004-103 - Beginning I |                         |             |                          | None          | Debit        | [ID] = '15000-0004-103' | Column      |
| Line                          | 🗌 🧷 R6        | Filter Accounts          | 16000-0001-103 - Inventories |                         |             |                          | None          | Debit        | [ID] = '16000-0001-103' | Column      |
| None                          | 🗌 🧷 R7        | Filter Accounts          | 16000-0002-103 - Inventories |                         |             |                          | None          | Debit        | [ID] = '16000-0002-103' | Column      |
| Page Break                    | 🗌 🧷 R8        | Filter Accounts          | 16000-0003-103 - Inventories |                         |             |                          | None          | Debit        | [ID] = '16000-0003-103' | Column      |
| Row Calculation               | 🗌 🧷 R9        | Filter Accounts          | 16000-0004-103 - Inventories |                         |             |                          | None          | Debit        | [ID] = '16000-0004-103' | Column      |
| Row Name                      | 🗌 🥢 R10       | Filter Accounts          | 17000-0001-103 - Ending Inv  |                         |             |                          | None          | Debit        | [ID] = '17000-0001-103' | Column      |
| Row Name - Center Align       | 🗌 🥒 R11       | Filter Accounts          | 17000-0002-103 - Ending Inv  |                         |             |                          | None          | Debit        | [ID] = '17000-0002-103' | Column      |
| Row Name - Left Align         | 🗌 🥒 R12       | Filter Accounts          | 17000-0003-103 - Ending Inv  |                         |             |                          | None          | Debit        | [ID] = '17000-0003-103' | Column      |
| Row Name - Right Align        | 🗌 🥒 R13       | Filter Accounts          | 17000-0004-103 - Ending Inv  |                         |             |                          | None          | Debit        | [ID] = '17000-0004-103' | Column      |
| Underscore                    | // D1/        | Eilter Accounte          | 24000 0001 103 State Evrin   |                         |             |                          | None          | Cradit       | fiD1 = 124000 0001 1031 | Column +    |
| ? () 0.24s Ready              |               |                          |                              |                         |             |                          |               |              | Page 1 of 1 🕨           | ⊨ 🕃 Refresh |

When **Full Account ID checkbox** is checked and you generate rows, what it does is, it generate rows per account id. Follow the steps below on how to generate rows by Full Account ID.

1. Check Full Account ID checkbox.

| Generate Rows |                |              |             |                  |             | ~ X |
|---------------|----------------|--------------|-------------|------------------|-------------|-----|
| Ok Cancel     |                |              |             |                  |             |     |
| Details       |                |              |             |                  |             |     |
| Generate by:  | ✓ Full Account | ID Prim      | ary Segment |                  |             |     |
| × Remove      | 믑 Layout C     | Filter Recor | ds (F3)     |                  |             |     |
| Туре          |                | Condition    | Criteria    | Criteria Between | Description |     |
|               |                |              |             |                  |             |     |
|               |                |              |             |                  |             |     |

In the grid area, configure rows to generate. In this example, let's use Type. Use the Condition, Criteria and Criteria Between fields to configure account type/s. The accounts under the account type/s configured will be generated.

| Generate Rows | 5              |                  |          |                  |             | ×         |
|---------------|----------------|------------------|----------|------------------|-------------|-----------|
| Ok Cancel     |                |                  |          |                  |             |           |
| Details       |                |                  |          |                  |             |           |
| Generate by:  | ✓ Full Account | ID               |          | Primary Segment  |             |           |
| × Remove      | Export - 🔡 Vie | ew - Filter (F3) |          |                  |             | ス J<br>ビン |
| Туре          |                | Condition        | Criteria | Criteria Between | Description |           |
| 🗹 Type        |                | =                | Asset    |                  |             |           |
|               |                |                  |          |                  |             |           |
|               |                |                  |          |                  |             |           |
|               |                |                  |          |                  |             |           |

3. Use the **Description field** if you would like to overwrite the Account Description with another value . If you opted to do that, any value entered on this field will be shown on all rows generated. Else, leave it blank.

#### 4. Click Ok toolbar button.

| Generate by: | ✓ Full Account IE | )            |          | Primary Segment  |             |  |
|--------------|-------------------|--------------|----------|------------------|-------------|--|
| × Remove     | Export - 🔡 View   | Filter (F3)  |          |                  |             |  |
| Туре         | (                 | Iondition    | Criteria | Criteria Between | Description |  |
| 🗸 Туре       | -                 |              | Asset    |                  |             |  |
|              |                   |              |          |                  |             |  |
|              |                   |              |          |                  |             |  |
|              |                   |              |          |                  |             |  |
|              |                   | <b>I I .</b> |          | - D D!           |             |  |

iRely i21 Rows successfully generated. OK

6. In the Row Designer screen, each row created will have have the following information.

- a. Row Type to show Filter Accounts.
  b. Row Name to show the Account ID and Description.
- c. Balance Side to show the account's normal balance side. Debit if account is an Asset or Expense type and Credit if account is a
- Liability, Equity or Revenue type. d. **Filter Accounts** to show by ID
- e. Source to show Column.

Ro

f. Account Type to show BS if account is a Balance Sheet account or IS if account is Income Statement account.

| Details Audit Log        |               |                    |                             |                        |                |                          |               |                     |                         | ß      |              |            |        |
|--------------------------|---------------|--------------------|-----------------------------|------------------------|----------------|--------------------------|---------------|---------------------|-------------------------|--------|--------------|------------|--------|
| w Name Generate Row      | A             |                    |                             | Description            | Generate Row A |                          |               |                     |                         |        | Report       | Туре       |        |
| K Remove 🔄 🖅 🖉           | Options 💮 Ger | erate 🗄 Showhide 🗄 | GLCOA √ Formula • 🕫 Highlig | ht • Export • 🗄 View • | Filter (F3)    |                          |               |                     |                         |        |              |            |        |
| Tow Type                 | •             | Row Type*          | Row Name                    | Row Celculation        | Percentage     | Override Row Calculation | Date Override | <b>Balance Side</b> | Fiber Accounts          | Source | Account Type | Print Each | Hidden |
| ash Flow Activity        | 🗆 🥖 R1        | Column Name        |                             |                        |                |                          | None          |                     |                         |        |              |            |        |
| olumn Name               | □ / R         | Filter Accounts    | 10000-0000-000 - Wells Ferg |                        |                |                          | None          | Debit               | (ID) = '10000-0000-000' | Column | 85           |            |        |
| olumn Name - Page Header | □ / R         | Filter Accounts    | 10000-0005-000 - Wells Farg |                        |                |                          | None          | Debit               | (ID) = '10000-0005-000' | Column | 85           |            |        |
| suble Underscore         | 🗆 / N         | Filter Accounts    | 10000-0007-000 - Wells Ferg |                        |                |                          | None          | Debit               | (ID) = '10000-0007-000' | Column | 85           |            |        |
| iter Accounts            | 0 / R         | Filter Accounts    | 10000-0007-001 - Wells Ferg |                        |                |                          | None          | Debit               | (ID) = '10000-0007-001' | Column | 85           |            |        |
| 1e                       | 🗆 / R6        | Filter Accounts    | 10000-0007-002 - Wells Farg |                        |                |                          | None          | Debit               | (ID) = '10000-0007-002' | Column | 85           |            |        |
| ane                      | 🗆 / R7        | Filter Accounts    | 10000-0007-003 - Wells Ferg |                        |                |                          | None          | Debit               | 10) = 10000-0007-003    | Column | 05           |            |        |
| ge Greek                 | 🗆 / R0        | Filter Accounts    | 10000-0007-004 - Wells Ferg |                        |                |                          | None          | Debit               | (ID) = 10000-0007-004   | Column | 05           |            |        |
| w Celculation            | 0 / R9        | Filter Accounts    | 10000-0007-005 - Wells Farg |                        |                |                          | None          | Debit               | (ID) = '10000-0007-005' | Column | 85           |            |        |
| w Name - Center Align    | 🗌 🥒 R10       | Filter Accounts    | 10000-0007-005 - Wells Farg |                        |                |                          | None          | Debit               | (ID) = '10000-0007-005' | Column | 85           |            |        |
| w Name - Left Align      | 🗆 / R11       | Filter Accounts    | 10000-0007-007 - Wells Farg |                        |                |                          | None          | Debit               | (D) = 10000-0007-007    | Column | 85           |            |        |
| w Name - Right Align     | 🗌 🥒 R12       | Filter Accounts    | 10000-0101-000 - Wells Farg |                        |                |                          | None          | Debit               | (D) - 10000-0101-000    | Column | 85           |            |        |
| iderscore                | 🗆 / R13       | Filter Accounts    | 10000-0101-001 - Wells Farg |                        |                |                          | None          | Debit               | (D) - 10000-0101-001    | Column | 85           |            |        |
|                          | 🗌 / R14       | Filter Accounts    | 10000-0101-002 - Wells Farg |                        |                |                          | None          | Debit               | 10) - '10000-0101-002'  | Column | 85           |            |        |
|                          | 🗌 / RIS       | Filter Accounts    | 10000-0101-003 - Wells Farg |                        |                |                          | None          | Debit               | 10) - 10000-0101-003    | Column | 85           |            |        |
|                          | 🗌 / R16       | Filter Accounts    | 10000-0101-004 - Wells Ferg |                        |                |                          | None          | Debit               | (D) = '10000-0101-004'  | Column | 85           |            |        |
|                          | 🗌 / R17       | Filter Accounts    | 10000-0101-005 - Wells Ferg |                        |                |                          | None          | Debit               | (D) = '10000-0101-005'  | Column | 85           |            |        |
|                          | 🗌 / R18       | Filter Accounts    | 10000-0101-005 - Wells Ferg |                        |                |                          | None          | Debit               | (D) - 10000-0101-006    | Column | 85           |            |        |
|                          | 🗌 / R19       | Filter Accounts    | 10000-0101-007 - Wells Ferg |                        |                |                          | None          | Debit               | (D) - '10000-0101-007'  | Column | 85           |            |        |
|                          | - / R20       | Filter Accounts    | 10000-0102-000 - Wells Ferg |                        |                |                          | None          | Debit               | (D) - 10000-0102-000    | Column | 85           |            |        |
|                          | 🗌 / R21       | Filter Accounts    | 10000-0102-001 - Wells Ferg |                        |                |                          | None          | Debit               | (D) - '10000-0102-001'  | Column | 85           |            |        |
|                          | -<br>/ R22    | Filter Accounts    | 10000-0102-002 - Wells Farg |                        |                |                          | None          | Debit               | 101-10000-0102-002      | Column | 85           |            |        |
|                          |               | Elter (crourts     | 10000-0102-003 Wwir Exca    |                        |                |                          | bisca         | Dahir               | 100 - 10000 0102 002    | Column | 00           |            |        |

Here are illustrations when different Account options are selected to configure rows to generate.

| Generate Rows | ;          |                     |             |                |                  |             | ×         |
|---------------|------------|---------------------|-------------|----------------|------------------|-------------|-----------|
| Ok Cancel     |            |                     |             |                |                  |             |           |
| Details       |            |                     |             |                |                  |             |           |
| Generate by:  | Full Acco  | ount ID             |             | F              | rimary Segment   |             |           |
| × Remove      | Export - 8 | 8 View <del>-</del> | Filter (F3) |                |                  |             | кл<br>2 У |
| Туре          |            | Con                 | dition      | Criteria       | Criteria Between | Description |           |
|               |            | =                   |             | 10000-0000-000 |                  |             |           |
|               |            |                     |             |                |                  |             |           |
|               |            |                     |             |                |                  |             |           |
|               |            |                     |             |                |                  |             |           |
|               |            |                     |             |                |                  |             |           |
|               |            |                     |             |                |                  |             |           |
|               |            |                     |             |                |                  |             |           |
|               |            |                     |             |                |                  |             |           |
| ? 🗘 🖓         | Ready      |                     |             |                |                  |             |           |

Here's how it will look like when generated. Account matching the selected Account ID will be generated.

| Generate Rows |           |          |            |          |                         |              |             | ×  |
|---------------|-----------|----------|------------|----------|-------------------------|--------------|-------------|----|
| Ok Cancel     |           |          |            |          |                         |              |             |    |
| Details       |           |          |            |          |                         |              |             |    |
| Generate by:  | 🖌 Full Ac | count ID |            |          | Primar                  | y Segment    |             |    |
| × Remove      | Export •  | 🗄 View 🕶 | Filter (F3 | )        |                         |              |             | ドン |
| Туре          |           | Cond     | lition     | Criteria |                         | Criteria Bet | Description |    |
| Description   |           | -        |            | Account  | s Payable - Home office |              |             |    |
|               |           |          |            |          |                         |              |             |    |
|               |           |          |            |          |                         |              |             |    |
|               |           |          |            |          |                         |              |             |    |
|               |           |          |            |          |                         |              |             |    |
|               |           |          |            |          |                         |              |             |    |
|               |           |          |            |          |                         |              |             |    |
|               |           |          |            |          |                         |              |             |    |
| ? 🗘 🖓         | Ready     |          |            |          |                         |              |             |    |
| ? 🗘 🄉         | Ready     |          |            |          |                         |              |             |    |

Here's how it will look like when generated. Accounts that matched the account description will be generated.

| Generate Rows | :              |                 |          |                  |             | ×    |
|---------------|----------------|-----------------|----------|------------------|-------------|------|
| Ok Cancel     |                |                 |          |                  |             |      |
| Details       | _              |                 |          |                  |             |      |
| Generate by:  | Full Account   | ID              |          | Primary Segment  |             |      |
| × Remove      | Export - 🔠 Vie | w 🕶 Filter (F3) |          |                  |             | ドマビン |
| Туре          |                | Condition       | Criteria | Criteria Between | Description |      |
| Group         |                | =               | Asset    |                  |             |      |
|               |                |                 |          |                  |             |      |
|               |                |                 |          |                  |             |      |
|               |                |                 |          |                  |             |      |
|               |                |                 |          |                  |             |      |
|               |                |                 |          |                  |             |      |
|               |                |                 |          |                  |             |      |
|               |                |                 |          |                  |             |      |
| ? 🗘 🖓         | Ready          |                 |          |                  |             |      |

Here's how it will look like when generated. All accounts under the selected Group/s will be generated.

| Generate Rows     |                          |          |                  |             | ×                |
|-------------------|--------------------------|----------|------------------|-------------|------------------|
| Ok Cancel         |                          |          |                  |             |                  |
| Details           |                          |          |                  |             |                  |
| Generate by: 🔽 Fu | II Account ID            |          | Primary Segment  |             |                  |
| × Remove Export   | t • 🔠 View • Filter (F3) |          |                  |             | <b>ド</b> コ<br>ビン |
| Туре              | Condition                | Criteria | Criteria Between | Description |                  |
| Primary Account   | -                        | 16000    |                  |             |                  |
|                   |                          |          |                  |             |                  |
|                   |                          |          |                  |             |                  |
|                   |                          |          |                  |             |                  |
|                   |                          |          |                  |             |                  |
|                   |                          |          |                  |             |                  |
|                   |                          |          |                  |             |                  |
|                   |                          |          |                  |             |                  |
| ? 🗘 🖓   Read      | у                        |          |                  |             |                  |

Here's how it will look like when generated. All accounts that matched the Primary account/s selected will be generated.

| Row Designer - Generate Row | B - By Primary |                           |                               |                             |            |                          |               |              |                           |
|-----------------------------|----------------|---------------------------|-------------------------------|-----------------------------|------------|--------------------------|---------------|--------------|---------------------------|
|                             |                |                           |                               |                             |            |                          |               |              |                           |
| Details Audit Log           |                |                           |                               |                             |            |                          |               |              |                           |
| Row Name Generate Row       | B - By Primary |                           | Description G                 | enerate Row B               |            |                          |               | Report Type  | ~                         |
| X Remove 🖷 🕡 🥢              | Options 💮 Gen  | erate 🔲 Show/Hide 🎹 GL Ci | DA √x Formula • 🖉 Highlij     | ght - Export - 88 View - Fi | ilter (F3) |                          |               |              | 5.7<br>12 X               |
| Row Type                    | D ID           | Row Type*                 | Row Name                      | Row Calculation             | Percentage | Override Row Calculation | Date Override | Balance Side | Filter Accounts           |
| Cash Flow Activity          | 🗆 / R1         | Column Name               |                               |                             |            |                          | None          |              |                           |
| Column Name                 | 🗌 🧷 R2         | Filter Accounts           | 16000-0000-000 - Inventories. |                             |            |                          | None          | Debit        | [ID] = '16000-0000-000'   |
| Column Name - Page Header   | 🗆 / R3         | Filter Accounts           | 16000-0000-003 - Inventories. |                             |            |                          | None          | Debit        | [ID] = '16000-0000-003'   |
| Double Underscore           | 🗆 🧷 R4         | Filter Accounts           | 16000-0000-005 - Inventories. |                             |            |                          | None          | Debit        | [ID] = '16000-0000-005'   |
| Filter Accounts             | 🗆 🧷 R5         | Filter Accounts           | 16000-0000-014 - Inventories. |                             |            |                          | None          | Debit        | [ID] = '16000-0000-014'   |
| Line                        | 🗆 / R6         | Filter Accounts           | 16000-0001-000 - Inventories. |                             |            |                          | None          | Debit        | [ID] = '16000-0001-000'   |
| None                        | 🗆 🥒 R7         | Filter Accounts           | 16000-0001-001 - Inventories. |                             |            |                          | None          | Debit        | [ID] = '16000-0001-001'   |
| Page Break                  | 🗆 / R8         | Filter Accounts           | 16000-0001-003 - Inventories. |                             |            |                          | None          | Debit        | [ID] = '16000-0001-003'   |
| Row Calculation             | 🗆 🧷 R9         | Filter Accounts           | 16000-0001-004 - Inventories. |                             |            |                          | None          | Debit        | [ID] = '16000-0001-004'   |
| Row Name - Center Align     | 🗆 🥒 R10        | Filter Accounts           | 16000-0001-005 - Inventories. |                             |            |                          | None          | Debit        | [ID] = '16000-0001-005'   |
| Row Name - Left Align       | 🗌 🥒 R11        | Filter Accounts           | 16000-0001-007 - Inventories. |                             |            |                          | None          | Debit        | [ID] = '16000-0001-007'   |
| Row Name - Right Align      | 🗌 🥒 R12        | Filter Accounts           | 16000-0001-011 - Inventories. |                             |            |                          | None          | Debit        | [ID] = '16000-0001-011'   |
| Underscore                  | 🗌 🥖 R13        | Filter Accounts           | 16000-0001-012 - Inventories. |                             |            |                          | None          | Debit        | [ID] = '16000-0001-012'   |
|                             | 🗌 🥒 R14        | Filter Accounts           | 16000-0001-013 - Inventories. |                             |            |                          | None          | Debit        | [ID] = '16000-0001-013'   |
|                             | 🗌 🥒 R15        | Filter Accounts           | 16000-0001-014 - Inventories. |                             |            |                          | None          | Debit        | [ID] = '16000-0001-014'   |
|                             | 🗌 🥒 R16        | Filter Accounts           | 16000-0001-100 - Inventories. |                             |            |                          | None          | Debit        | [ID] = '16000-0001-100'   |
|                             | 🗌 🥒 R17        | Filter Accounts           | 16000-0001-101 - Inventories. |                             |            |                          | None          | Debit        | [ID] = '16000-0001-101'   |
|                             | 🗆 🥖 R18        | Filter Accounts           | 16000-0001-102 - Inventories. |                             |            |                          | None          | Debit        | [ID] = '16000-0001-102' * |
|                             | 4              |                           |                               |                             |            |                          |               |              | •                         |
| ? 💭 🖓 0.18s Ready           |                |                           |                               |                             |            |                          | 14            | 4            | of 1 D D GRefresh         |

| Generate Rows |                |                 |          |                  |             | ×          |
|---------------|----------------|-----------------|----------|------------------|-------------|------------|
| Ok Cancel     |                |                 |          |                  |             |            |
| Details       |                |                 |          |                  |             |            |
| Generate by:  | Full Account   | t ID            |          | Primary Segment  |             |            |
| × Remove      | Export - 🔠 Vie | ew - Filter (F3 | 3)       |                  |             | К.Я<br>И Ч |
| Туре          |                | Condition       | Criteria | Criteria Between | Description |            |
| Location      |                | -               | 0003     |                  |             |            |
|               |                |                 |          |                  |             |            |
|               |                |                 |          |                  |             |            |
|               |                |                 |          |                  |             |            |
|               |                |                 |          |                  |             |            |
|               |                |                 |          |                  |             |            |
|               |                |                 |          |                  |             |            |
|               |                |                 |          |                  |             |            |
| ? 🗗 🗘         | Ready          |                 |          |                  |             |            |

Here's how it will look like when generated. All accounts created for the selected location will be generated.

| Generate Rows | 1            |                    |          |                  |             | ×          |
|---------------|--------------|--------------------|----------|------------------|-------------|------------|
| Ok Cancel     |              |                    |          |                  |             |            |
| Details       |              |                    |          |                  |             |            |
| Generate by:  | Full Account | nt ID              |          | Primary Segment  |             |            |
| × Remove      | Export - 🔠 \ | /iew - Filter (F3) |          |                  |             | К.Л<br>Ц Ц |
| Туре          |              | Condition          | Criteria | Criteria Between | Description |            |
| 🗹 LOB         |              | =                  | 109      |                  |             |            |
|               |              |                    |          |                  |             |            |
|               |              |                    |          |                  |             |            |
|               |              |                    |          |                  |             |            |
|               |              |                    |          |                  |             |            |
|               |              |                    |          |                  |             |            |
|               |              |                    |          |                  |             |            |
|               |              |                    |          |                  |             |            |
| ? 🗘 🖓         | Ready        |                    |          |                  |             |            |

Here's how it will look like when generated. All accounts created for the selected location will be generated.

When **Full Account ID checkbox** is checked and you generate rows, what it does is, it generate rows per account id. Follow the steps below on how to generate rows by Full Account ID.

1. Check Full Account ID checkbox.

| Generate Rows |                |                  |          |                  |             | ~ X |
|---------------|----------------|------------------|----------|------------------|-------------|-----|
| Ok Cancel     |                |                  |          |                  |             |     |
| Details       |                |                  |          |                  |             |     |
| Generate by:  | ✓ Full Account | ID Primary       | Segment  |                  |             |     |
| × Remove      | 믬 Layout C     | Filter Records ( | (F3)     |                  |             |     |
| Туре          |                | Condition        | Criteria | Criteria Between | Description |     |
|               |                |                  |          |                  |             |     |
|               |                |                  |          |                  |             |     |

2. In the grid area, configure rows to generate. In this example, let's use **Type**. Use the **Condition**, **Criteria** and **Criteria Between fields** to configure account type/s. The accounts under the account type/s configured will be generated.

| Generate Rows | 5              |                  |          |                  |             | ×  |
|---------------|----------------|------------------|----------|------------------|-------------|----|
| Ok Cancel     |                |                  |          |                  |             |    |
| Details       |                |                  |          |                  |             |    |
| Generate by:  | ✓ Full Account | ID               |          | Primary Segment  |             |    |
| × Remove      | Export 👻 🔡 Vie | ew - Filter (F3) |          |                  |             | スマ |
| Туре          |                | Condition        | Criteria | Criteria Between | Description |    |
| 🗹 Type        |                | =                | Asset    |                  |             |    |
|               |                |                  |          |                  |             |    |
|               |                |                  |          |                  |             |    |
|               |                |                  |          |                  |             |    |

3. Use the **Description field** if you would like to overwrite the Account Description with another value . If you opted to do that, any value entered on this field will be shown on all rows generated. Else, leave it blank.

#### 4. Click Ok toolbar button.

| Generate by: | ✓ Full Account  | D               |          | Primary Segment  |             |  |
|--------------|-----------------|-----------------|----------|------------------|-------------|--|
| × Remove     | Export - 🔡 Viev | v - Filter (F3) |          |                  |             |  |
| Туре         |                 | Condition       | Criteria | Criteria Between | Description |  |
| 🖌 Туре       |                 | =               | Asset    |                  |             |  |
|              |                 |                 |          |                  |             |  |
|              |                 |                 |          |                  |             |  |
|              |                 |                 |          |                  |             |  |
|              |                 |                 |          |                  |             |  |

iRely i21 Rows successfully generated.

6. In the Row Designer screen, each row created will have have the following information.

- a. **Row Type** to show Filter Accounts.
- b. Row Name to show the Account ID and Description.
- c. Balance Side to show the account's normal balance side. Debit if account is an Asset or Expense type and Credit if account is a
- Liability, Equity or Revenue type.
- d. Filter Accounts to show by ID
- e. Source to show Column.

Ret

f. Account Type to show BS if account is a Balance Sheet account or IS if account is Income Statement account.

| ow Name Generate Row      | Test    |         |                    | 0                         | escription Generate Row     | Test        |                          |               |              | Report Type             |        |           |
|---------------------------|---------|---------|--------------------|---------------------------|-----------------------------|-------------|--------------------------|---------------|--------------|-------------------------|--------|-----------|
| K Remove 🐨 🖅 🖉            | Options | () Gene | rate 🗄 Show/Hide 🗍 | GL COA √x Formula • 🥠 H   | ghlight • Export • 🔠 View • | Filter (F3) |                          |               |              |                         |        |           |
| Row Type                  |         | ID      | Row Type*          | Row Name                  | Row Calculation             | Percentage  | Override Row Calculation | Date Override | Balance Side | Filter Accounts         | Source | Account 1 |
| lash Flow Activity        |         | R1      | Column Name        |                           |                             |             |                          | None          |              |                         |        |           |
| Jolumn Name               | • •     | R2      | Filter Accounts    | 10000-0000-000 - Wells Fe | ns                          |             |                          | None          | Debit        | (ID) = '10000-0000-000' | Column | BS        |
| Column Name - Page Header |         | R3      | Filter Accounts    | 10000-0005-000 - Wells Fe | 18                          |             |                          | None          | Debit        | (ID) = '10000-0005-000' | Column | BS        |
| Jouble Underscore         |         | R4      | Filter Accounts    | 10000-0007-000 - Wells Fa | 18                          |             |                          | None          | Debit        | (ID) = '10000-0007-000' | Column | BS        |
| liter Accounts            |         | RS      | Filter Accounts    | 10000-0007-001 - Wells Fa | ·8                          |             |                          | None          | Debit        | (ID) = "10000-0007-001" | Column | BS        |
| ine                       | 0 /     | R6      | Filter Accounts    | 10000-0007-002 - Wells Fe | rg                          |             |                          | None          | Debit        | (ID) = "10000-0007-002" | Column | BS        |
| lone                      | 0 /     | R7      | Filter Accounts    | 10000-0007-003 - Wells Fe | ·g                          |             |                          | None          | Debit        | [ID] = '10000-0007-003' | Column | BS        |
| age Break                 | 0 /     | R8      | Filter Accounts    | 10000-0007-004 - Wells Fe | ·g                          |             |                          | None          | Debit        | [ID] = '10000-0007-004' | Column | BS        |
| low Calculation           | 0 /     | R9      | Filter Accounts    | 10000-0007-005 - Wells Fe | ·g                          |             |                          | None          | Debit        | [ID] = '10000-0007-005' | Column | BS        |
| low Name - Center Align   | 0 /     | R10     | Filter Accounts    | 10000-0007-005 - Wells Fe | ·s                          |             |                          | None          | Debit        | [ID] = '10000-0007-005' | Column | 85        |
| low Name - Left Align     | 0 /     | R11     | Filter Accounts    | 10000-0007-007 - Wells Fe | ·s                          |             |                          | None          | Debit        | [ID] = '10000-0007-007' | Column | BS        |
| low Name - Right Align    | 0 /     | R12     | Filter Accounts    | 10000-0101-000 - Wells Fe | ·                           |             |                          | None          | Debit        | (ID) = '10000-0101-000' | Column | BS        |
| Inderscore                |         | R13     | Filter Accounts    | 10000-0101-001 - Wells Fe | ·8                          |             |                          | None          | Debit        | (ID) = '10000-0101-001' | Column | BS        |
|                           |         | R14     | Filter Accounts    | 10000-0101-002 - Wells Fa | ·8                          |             |                          | None          | Debit        | (ID) = '10000-0101-002' | Column | BS        |
|                           |         | R15     | Filter Accounts    | 10000-0101-003 - Wells Fa | ·8                          |             |                          | None          | Debit        | (ID) - '10000-0101-003' | Column | BS        |
|                           |         | R16     | Filter Accounts    | 10000-0101-004 - Wells Fa | ·8                          |             |                          | None          | Debit        | (ID) - '10000-0101-004' | Column | BS        |
|                           | n .     | P17     | Elter Accountr     | 10000-0101-005 - Weilr Fr | -                           |             |                          | None          | Dahir        | BER - 10000 0101 005    | Column | pc .      |

Here are illustrations when different Account options are selected to configure rows to generate.

| Generate Rows |          |           |             |                |                  |             | ×          |
|---------------|----------|-----------|-------------|----------------|------------------|-------------|------------|
| Ok Cancel     |          |           |             |                |                  |             |            |
| Details       |          |           |             |                |                  |             |            |
| Generate by:  | 🔽 Full A | ccount ID |             | P              | Primary Segment  |             |            |
| × Remove      | Export - | 🔠 View 🗸  | Filter (F3) |                |                  |             | к л<br>2 У |
| Туре          |          | Con       | dition      | Criteria       | Criteria Between | Description |            |
|               |          | =         | f           | 10000-0000-000 |                  |             |            |
|               |          |           |             |                |                  |             |            |
|               |          |           |             |                |                  |             |            |
|               |          |           |             |                |                  |             |            |
|               |          |           |             |                |                  |             |            |
|               |          |           |             |                |                  |             |            |
|               |          |           |             |                |                  |             |            |
|               |          |           |             |                |                  |             |            |
| ? 🗘 🖓         | Ready    |           |             |                |                  |             |            |

Here's how it will look like when generated. Account matching the selected Account ID will be generated.

| Row Designer - Generate Row 1 | Test          |                   |            |                             |                      |             |    |                          |               |              |                         | ^      | □ ×          |
|-------------------------------|---------------|-------------------|------------|-----------------------------|----------------------|-------------|----|--------------------------|---------------|--------------|-------------------------|--------|--------------|
| New Save Search Delete U      |               | Missing Accounts  |            | port Close                  |                      |             |    |                          |               |              |                         |        |              |
| Details Audit Log             |               |                   |            |                             |                      |             |    |                          |               |              |                         |        |              |
| Row Name Generate Row 1       | Test          |                   |            | Descript                    | tion Generate Row Te | st          |    |                          |               |              | Report Type             |        | ~            |
| X Remove 🖷 👼 🧷 C              | Options 🍪 Ger | nerate 🔝 Show/Hig | de 🏢 GL CO | DA √x Formula • 🔊 Highlight | • Export • 🔠 View •  | Filter (F3) |    |                          |               |              |                         |        | た 刃<br>ビ 当   |
| Row Type                      | D             | Row Type*         |            | Row Name                    | Row Calculation      | Percentage  |    | Override Row Calculation | Date Override | Balance Side | Filter Accounts         | Source | Account Type |
| Cash Flow Activity            | 🗌 🧷 R1        | Column Name       |            |                             |                      |             |    |                          | None          |              |                         |        |              |
| Column Name                   | □ / R2        | Filter Accounts   |            | 10000-0000-000 - Wells Farg |                      |             |    |                          | None          | Debit        | [ID] = '10000-0000-000' | Column | BS           |
| Column Name - Page Header     |               |                   |            |                             |                      |             |    |                          |               |              |                         |        |              |
| Double Underscore             |               |                   |            |                             |                      |             |    |                          |               |              |                         |        |              |
| Filter Accounts               |               |                   |            |                             |                      |             |    |                          |               |              |                         |        |              |
| Line                          |               |                   |            |                             |                      |             |    |                          |               |              |                         |        |              |
| Generate Rows                 |               |                   |            |                             |                      |             | ×  |                          |               |              |                         |        |              |
| Ok Capcal                     |               |                   |            |                             |                      |             |    |                          |               |              |                         |        |              |
| OK Callee                     |               |                   |            |                             |                      |             |    |                          |               |              |                         |        |              |
| Details                       |               |                   |            |                             |                      |             |    | _                        |               |              |                         |        |              |
| Generate by: 🔽 Fu             | ull Account I | ID                |            | Primar                      | ry Segment           |             |    |                          |               |              |                         |        |              |
| × Remove Expor                | rt 🕶 🔠 Viev   | w 👻 Filter (F3    | 3)         |                             |                      |             | トス | -                        |               |              |                         |        |              |
| Туре                          |               | Condition         | Criteria   |                             | Criteria Bet\ Des    | cription    |    |                          |               |              |                         |        |              |
| Description                   |               | -                 | Account    | s Payable - Home office     |                      |             |    |                          |               |              |                         |        |              |
|                               |               |                   |            |                             |                      |             |    |                          |               |              |                         |        |              |
|                               |               |                   |            |                             |                      |             |    | -                        |               |              |                         |        |              |
|                               |               |                   |            |                             |                      |             |    |                          |               |              |                         |        |              |
|                               |               |                   |            |                             |                      |             |    |                          |               |              |                         |        |              |
|                               |               |                   |            |                             |                      |             |    |                          |               |              |                         |        |              |
|                               |               |                   |            |                             |                      |             |    |                          |               |              |                         |        |              |
|                               |               |                   |            |                             |                      |             |    |                          |               |              |                         |        |              |
|                               |               |                   |            |                             |                      |             |    |                          |               |              |                         |        |              |
|                               |               |                   |            |                             |                      |             |    |                          |               |              |                         |        |              |
| ? 🔘 🖓   Read                  | dy            |                   |            |                             |                      |             |    | -                        |               |              |                         |        |              |

Here's how it will look like when generated. Accounts that matched the account description will be generated.

| Row Designer - Generate Row | Test    |                           |                             |                          |            |                          |               |              |                         | ^      | □ ×          |
|-----------------------------|---------|---------------------------|-----------------------------|--------------------------|------------|--------------------------|---------------|--------------|-------------------------|--------|--------------|
|                             |         | Missing Accounts Import E |                             |                          |            |                          |               |              |                         |        |              |
| Details Audit Log           |         |                           |                             |                          |            |                          |               |              |                         |        |              |
| Row Name Generate Row       | Test    |                           | Descri                      | iption Generate Row Test |            |                          |               |              | Report Type             |        | ~            |
| X Remove 🖷 👼 🧷              | Options | erate 🔠 Show/Hide 🏢 GL C  | OA √x Formula • 🔊 Highligh  | ht • Export • 🔠 View • F | iter (F3)  |                          |               |              |                         |        | кл<br>29     |
| Row Type                    | ID ID   | Row Type*                 | Row Name                    | Row Calculation          | Percentage | Override Row Calculation | Date Override | Balance Side | Filter Accounts         | Source | Account Type |
| Cash Flow Activity          | 🗌 🥒 R1  | Column Name               |                             |                          |            |                          | None          |              |                         |        |              |
| Column Name                 | 🗌 🥢 R2  | Filter Accounts           | 20000-0000-000 - Accounts P |                          |            |                          | None          | Credit       | [ID] = '20000-0000-000' | Column | BS           |
| Column Name - Page Header   |         |                           |                             |                          |            |                          |               |              |                         |        |              |
| Double Underscore           |         |                           |                             |                          |            |                          |               |              |                         |        |              |
| Filter Accounts             |         |                           |                             |                          |            |                          |               |              |                         |        |              |
| Line                        |         |                           |                             |                          |            |                          |               |              |                         |        |              |
| None                        |         |                           |                             |                          |            |                          |               |              |                         |        |              |
| Page Break                  |         |                           |                             |                          |            |                          |               |              |                         |        |              |
| Row Calculation             |         |                           |                             |                          |            |                          |               |              |                         |        |              |

| Generate Rows | :          |                  |          |                  |             | ×           |
|---------------|------------|------------------|----------|------------------|-------------|-------------|
| Ok Cancel     |            |                  |          |                  |             |             |
| Details       |            |                  |          |                  |             |             |
| Generate by:  | Full Accou | unt ID           |          | Primary Segment  |             |             |
| × Remove      | Export - 🔠 | View - Filter (F | 3)       |                  |             | К Л<br>12 У |
| Туре          |            | Condition        | Criteria | Criteria Between | Description |             |
| 🗹 Group       |            | =                | Asset    |                  |             |             |
|               |            |                  |          |                  |             |             |
|               |            |                  |          |                  |             |             |
|               |            |                  |          |                  |             |             |
|               |            |                  |          |                  |             |             |
|               |            |                  |          |                  |             |             |
|               |            |                  |          |                  |             |             |
|               |            |                  |          |                  |             |             |
| ? 🗘 🖓         | Ready      |                  |          |                  |             |             |

Here's how it will look like when generated. All accounts under the selected Group/s will be generated.

| Row Designer - Generate Row | Test                                |                                         |                       |                          |               |              |                         | ^ D    | ×         |
|-----------------------------|-------------------------------------|-----------------------------------------|-----------------------|--------------------------|---------------|--------------|-------------------------|--------|-----------|
| New Save Search Delete      |                                     |                                         |                       |                          |               |              |                         |        |           |
| Details Audit Log           |                                     |                                         |                       |                          |               |              |                         |        |           |
| Row Name Generate Row       | / Test                              | Description Genera                      | te Row Test           |                          |               |              | Report Type             |        | ~         |
| 🗙 Remove 🦷 词 🥒              | Options 💮 Generate 🔲 Show/Hide 🔠 GL | COA √x Formula • 🔊 Highlight • Export • | 88 View • Filter (F3) |                          |               |              |                         |        | 25        |
| Row Type                    | D Row Type*                         | Row Name Row Calculation                | on Percentage         | Override Row Calculation | Date Override | Balance Side | Filter Accounts         | Source | Accou     |
| Cash Flow Activity          | R8 Filter Accounts                  | 10001-0000-000 - Wells Farg             |                       |                          | None          | Debit        | [ID] = '10001-0000-000' | Column | BS        |
| Column Name                 | R9 Filter Accounts                  | 10001-0001-000 - Wells Farg             |                       |                          | None          | Debit        | [ID] = '10001-0001-000' | Column | BS        |
| Column Name - Page Header   | R10 Filter Accounts                 | 10001-0003-000 - Wells Farg             |                       |                          | None          | Debit        | [ID] = '10001-0003-000' | Column | BS        |
| Double Underscore           | R11 Filter Accounts                 | 10001-0004-000 - Wells Farg             |                       |                          | None          | Debit        | [ID] = '10001-0004-000' | Column | BS        |
| Filter Accounts             | R12 Filter Accounts                 | 10001-0007-000 - Wells Farg             |                       |                          | None          | Debit        | [ID] = '10001-0007-000' | Column | BS        |
| Line                        | R13 Filter Accounts                 | 10001-0007-001 - Wells Farg             |                       |                          | None          | Debit        | [ID] = '10001-0007-001' | Column | BS        |
| None                        | R14 Filter Accounts                 | 10001-0007-002 - Wells Farg             |                       |                          | None          | Debit        | [ID] = '10001-0007-002' | Column | BS        |
| Page Break                  | R15 Filter Accounts                 | 10001-0007-003 - Wells Farg             |                       |                          | None          | Debit        | [ID] = '10001-0007-003' | Column | BS        |
| Row Calculation             | R16 Filter Accounts                 | 10001-0007-004 - Wells Farg             |                       |                          | None          | Debit        | [ID] = '10001-0007-004' | Column | BS        |
| Row Name - Center Align     | R17 Filter Accounts                 | 10001-0007-005 - Wells Farg             |                       |                          | None          | Debit        | [ID] = '10001-0007-005' | Column | BS        |
| Row Name - Left Align       | R18 Filter Accounts                 | 10001-0007-006 - Wells Farg             |                       |                          | None          | Debit        | [ID] = '10001-0007-006' | Column | BS        |
| Row Name - Right Align      | R19 Filter Accounts                 | 10001-0007-007 - Wells Farg             |                       |                          | None          | Debit        | [ID] = '10001-0007-007' | Column | BS        |
| Underscore                  | R20 Filter Accounts                 | 10001-0101-000 - Wells Farg             |                       |                          | None          | Debit        | [ID] = '10001-0101-000' | Column | BS        |
|                             | 🗌 🥢 R21 🛛 Filter Accounts           | 10001-0101-001 - Wells Farg             |                       |                          | None          | Debit        | [ID] = '10001-0101-001' | Column | BS        |
|                             | R22 Filter Accounts                 | 10001-0101-002 - Wells Farg             |                       |                          | None          | Debit        | [ID] = '10001-0101-002' | Column | BS        |
|                             | R23 Filter Accounts                 | 10001-0101-003 - Wells Farg             |                       |                          | None          | Debit        | [ID] = '10001-0101-003' | Column | BS ₊      |
|                             | 4                                   |                                         |                       |                          |               |              |                         |        | •         |
| ? 🗘 🖓 0.15s 🛛 Ready         |                                     |                                         |                       |                          |               | M            | ✓ Page 1 of 1           | ► N £  | ] Refresh |

| Generate Rows         |                      |          |                  |             | ×    |
|-----------------------|----------------------|----------|------------------|-------------|------|
| Ok Cancel             |                      |          |                  |             |      |
| Details               |                      |          |                  |             |      |
| Generate by: 🔽 Full / | Account ID           |          | Primary Segment  |             |      |
| 🗙 Remove 🛛 Export 🗸   | 🗄 View 🕶 Filter (F3) |          |                  |             | ドマビン |
| Туре                  | Condition            | Criteria | Criteria Between | Description |      |
| Primary Account       | -                    | 16000    |                  |             |      |
|                       |                      |          |                  |             |      |
|                       |                      |          |                  |             |      |
|                       |                      |          |                  |             |      |
|                       |                      |          |                  |             |      |
|                       |                      |          |                  |             |      |
|                       |                      |          |                  |             |      |
|                       |                      |          |                  |             |      |
| ? 🗘 🖓 Ready           |                      |          |                  |             |      |

Here's how it will look like when generated. All accounts that matched the Primary account/s selected will be generated.

| Row Designer - Generate Row | v By Primary  |                       |                                   |                        |             |                          |               |              |                         |          |              | ~ □        | ×          |
|-----------------------------|---------------|-----------------------|-----------------------------------|------------------------|-------------|--------------------------|---------------|--------------|-------------------------|----------|--------------|------------|------------|
| New Save Search Delete      |               |                       |                                   |                        |             |                          |               |              |                         |          |              |            |            |
| Details Audit Log           |               |                       |                                   |                        |             |                          |               |              |                         |          |              |            |            |
| Row Name Generate Roy       | v By Primary  |                       |                                   | Description Test Print | nary        |                          |               |              |                         | Report 1 | ype          |            | ~          |
| X Remove 🔲 👼 🥢              | Options 💮 Gen | erate 🗄 Show/Hide 🔠 G | iL COA √x Formula • _ s⊘ Highligt | nt • Export • 🔠 View • | Filter (F3) |                          |               |              |                         |          |              | 2          | 171<br>2 N |
| Row Type                    | D ID          | Row Type*             | Row Name                          | Row Calculation        | Percentage  | Override Row Calculation | Date Override | Balance Side | Filter Accounts         | Source   | Account Type | Print Each | HIC        |
| Cash Flow Activity          | 🗌 🥒 R1        | Column Name           |                                   |                        |             |                          | None          |              |                         |          |              |            | î.         |
| Column Name                 | 🗌 🧷 R2        | Filter Accounts       | 16000-0000-000 - Inventories      |                        |             |                          | None          | Debit        | [ID] = '16000-0000-000' | Column   | BS           |            |            |
| Column Name - Page Header   | 🗆 🥢 R3        | Filter Accounts       | 16000-0000-003 - Inventories      |                        |             |                          | None          | Debit        | [ID] = '16000-0000-003' | Column   | BS           |            |            |
| Double Underscore           | 🗆 🧷 R4        | Filter Accounts       | 16000-0000-005 - Inventories      |                        |             |                          | None          | Debit        | [ID] = '16000-0000-005' | Column   | BS           |            |            |
| Filter Accounts             | 🗆 🧷 RS        | Filter Accounts       | 16000-0000-014 - Inventories      |                        |             |                          | None          | Debit        | [ID] = '16000-0000-014' | Column   | BS           |            |            |
| Line                        | 🗆 🧷 R6        | Filter Accounts       | 16000-0001-000 - Inventories      |                        |             |                          | None          | Debit        | [ID] = '16000-0001-000' | Column   | BS           |            |            |
| None                        | 🗆 🧷 R7        | Filter Accounts       | 16000-0001-001 - Inventories      |                        |             |                          | None          | Debit        | [ID] = '16000-0001-001' | Column   | BS           |            |            |
| Page Break                  | 🗆 🧷 R8        | Filter Accounts       | 16000-0001-003 - Inventories      |                        |             |                          | None          | Debit        | [ID] = '16000-0001-003' | Column   | BS           |            |            |
| Row Calculation             | 🗌 🥢 R9        | Filter Accounts       | 16000-0001-004 - Inventories      |                        |             |                          | None          | Debit        | [ID] = '16000-0001-004' | Column   | BS           |            |            |
| Row Name - Center Align     | 🗌 🥒 R10       | Filter Accounts       | 16000-0001-005 - Inventories      |                        |             |                          | None          | Debit        | [ID] = '16000-0001-005' | Column   | BS           |            |            |
| Row Name - Left Align       | 🗆 🥒 R11       | Filter Accounts       | 16000-0001-007 - Inventories      |                        |             |                          | None          | Debit        | [ID] = '16000-0001-007' | Column   | BS           |            |            |
| Row Name - Right Align      | 🗌 🥒 R12       | Filter Accounts       | 16000-0001-011 - Inventories      |                        |             |                          | None          | Debit        | [ID] = '16000-0001-011' | Column   | BS           |            |            |
| Underscore                  | 🗌 🥢 R13       | Filter Accounts       | 16000-0001-012 - Inventories      |                        |             |                          | None          | Debit        | [ID] = '16000-0001-012' | Column   | BS           |            |            |
|                             | 🗌 🥒 R14       | Filter Accounts       | 16000-0001-013 - Inventories      |                        |             |                          | None          | Debit        | [ID] = '16000-0001-013' | Column   | BS           |            |            |
|                             | 🗌 🥒 R15       | Filter Accounts       | 16000-0001-014 - Inventories      |                        |             |                          | None          | Debit        | [ID] = '16000-0001-014' | Column   | BS           |            |            |
|                             | 🗌 🥖 R16       | Filter Accounts       | 16000-0001-100 - Inventories      |                        |             |                          | None          | Debit        | [ID] = '16000-0001-100' | Column   | BS           |            | -          |
|                             | 4             |                       |                                   |                        |             |                          |               |              |                         |          |              | •          | Γ.         |
| ? 🗘 🖓 0.2s   Ready          |               |                       |                                   |                        |             |                          |               |              | 14                      | < Page   | 1 of 2 1     | ► Refr     | resh       |
|                             |               |                       |                                   |                        |             |                          | ×             |              |                         |          |              |            |            |
| Generate Rows               |               |                       |                                   |                        |             |                          | ^             |              |                         |          |              |            |            |
|                             |               |                       |                                   |                        |             |                          |               |              |                         |          |              |            |            |
| Ok Cancel                   |               |                       |                                   |                        |             |                          |               |              |                         |          |              |            |            |
| Detaile                     |               |                       |                                   |                        |             |                          |               |              |                         |          |              |            |            |
| Details                     |               |                       |                                   |                        |             |                          |               |              |                         |          |              |            |            |
| Generate by:                | ✓ Full Acc    | ount ID               |                                   | Primary                | Segment     |                          |               |              |                         |          |              |            |            |
| × Remove                    | Export - 8    | B View - Filter       | (F3)                              |                        |             |                          | K 7<br>2 Y    |              |                         |          |              |            |            |

Criteria Between Description

Here's how it will look like when generated. All accounts created for the selected location will be generated.

Condition

=

Type
Location

? 🛈 🖓 | Ready

Criteria

0003

| Row Designer - Generate Row | by Location   |                       |                                |                           |             |                          |               |              |                         |          |              | ×□×            |
|-----------------------------|---------------|-----------------------|--------------------------------|---------------------------|-------------|--------------------------|---------------|--------------|-------------------------|----------|--------------|----------------|
|                             |               |                       |                                |                           |             |                          |               |              |                         |          |              |                |
| Details Audit Log           |               |                       |                                |                           |             |                          |               |              |                         |          |              |                |
| Row Name Generate Row       | by Location   |                       |                                | Description Location Te   | st          |                          |               |              |                         | Report T | /pe          | ~              |
| X Remove 🖷 🚎 🧷              | Options 💮 Gen | erate 📋 Show/Hide 🏢 G | L COA √x Formula • >> Highligh | nt • Export • 88 View • F | filter (F3) |                          |               |              |                         |          |              | 53             |
| Row Type                    | D ID          | Row Type*             | Row Name                       | Row Calculation           | Percentage  | Override Row Calculation | Date Override | Balance Side | Filter Accounts         | Source   | Account Type | Print Each Hic |
| Cash Flow Activity          | 🗌 🥒 R1        | Column Name           |                                |                           |             |                          | None          |              |                         |          |              | □ ^            |
| Column Name                 | 🗌 🧷 R2        | Filter Accounts       | 10001-0003-000 - Wells Farg    |                           |             |                          | None          | Debit        | [ID] = '10001-0003-000' | Column   | BS           |                |
| Column Name - Page Header   | 🗆 / R3        | Filter Accounts       | 10500-0003-000 - Undeposit     |                           |             |                          | None          | Debit        | [ID] = '10500-0003-000' | Column   | BS           |                |
| Double Underscore           | 🗆 🧷 R4        | Filter Accounts       | 10718-0003-000 - Payroll Ch    |                           |             |                          | None          | Debit        | [ID] = '10718-0003-000' | Column   | BS           |                |
| Filter Accounts             | 🗆 🧷 R5        | Filter Accounts       | 10718-0003-001 - Payroll Ch    |                           |             |                          | None          | Debit        | [ID] = '10718-0003-001' | Column   | BS           |                |
| Line                        | 🗆 🧷 R6        | Filter Accounts       | 10718-0003-003 - Payroll Ch    |                           |             |                          | None          | Debit        | [ID] = '10718-0003-003' | Column   | BS           |                |
| None                        | 🗆 🧷 R7        | Filter Accounts       | 10718-0003-005 - Payroll Ch    |                           |             |                          | None          | Debit        | [ID] = '10718-0003-005' | Column   | BS           |                |
| Page Break                  | 🗆 / R8        | Filter Accounts       | 10718-0003-100 - Payroll Ch    |                           |             |                          | None          | Debit        | [ID] = '10718-0003-100' | Column   | BS           |                |
| Row Calculation             | 🗆 / R9        | Filter Accounts       | 12013-0003-004 - Accounts R    |                           |             |                          | None          | Debit        | [ID] = '12013-0003-004' | Column   | BS           |                |
| Row Name - Center Align     | 🗆 🥒 R10       | Filter Accounts       | 13500-0003-000 - Prepaid Ta    |                           |             |                          | None          | Debit        | [ID] = '13500-0003-000' | Column   | BS           |                |
| Row Name - Left Align       | 🗆 🥒 R11       | Filter Accounts       | 14000-0003-006 - Prepaid In    |                           |             |                          | None          | Debit        | [ID] = '14000-0003-006' | Column   | BS           |                |
| Row Name - Right Align      | 🗌 🥒 R12       | Filter Accounts       | 14000-0003-007 - Prepaid In    |                           |             |                          | None          | Debit        | [ID] = '14000-0003-007' | Column   | BS           |                |
| Underscore                  | 🗆 🧷 R13       | Filter Accounts       | 15000-0003-001 - Beginning I   |                           |             |                          | None          | Debit        | [ID] = '15000-0003-001' | Column   | BS           |                |
|                             | 🗆 🥒 R14       | Filter Accounts       | 15000-0003-003 - Beginning I   |                           |             |                          | None          | Debit        | [ID] = '15000-0003-003' | Column   | BS           |                |
|                             | 🗆 🥒 R15       | Filter Accounts       | 15000-0003-004 - Beginning I   |                           |             |                          | None          | Debit        | [ID] = '15000-0003-004' | Column   | BS           |                |
|                             | 🗌 🥒 R16       | Filter Accounts       | 15000-0003-005 - Beginning I   |                           |             |                          | None          | Debit        | [ID] = '15000-0003-005' | Column   | BS           |                |
|                             | 4             |                       |                                |                           |             |                          |               |              |                         |          |              | •              |
| ? 🔘 🖓 0.2s   Ready          |               |                       |                                |                           |             |                          |               |              |                         | Page     | 1 of 2 ▶     | ▶I C Refresh   |

| Generate Rows |              |                    |          |                  |             | ×          |
|---------------|--------------|--------------------|----------|------------------|-------------|------------|
| Ok Cancel     |              |                    |          |                  |             |            |
| Details       |              |                    |          |                  |             |            |
| Generate by:  | Full Account | nt ID              |          | Primary Segment  |             |            |
| × Remove      | Export - 🔠 \ | /iew - Filter (F3) |          |                  |             | К.Л<br>Ц Ц |
| Туре          |              | Condition          | Criteria | Criteria Between | Description |            |
| 🗹 LOB         |              | =                  | 109      |                  |             |            |
|               |              |                    |          |                  |             |            |
|               |              |                    |          |                  |             |            |
|               |              |                    |          |                  |             |            |
|               |              |                    |          |                  |             |            |
|               |              |                    |          |                  |             |            |
|               |              |                    |          |                  |             |            |
|               |              |                    |          |                  |             |            |
| ? 🗘 🖓         | Ready        |                    |          |                  |             |            |

Here's how it will look like when generated. All accounts created for the selected location will be generated.

| Row Designer-Generate Row by LOB 🔹 🗖 🗙 |               |                           |                             |                          |            |                          |               |              |                         |          |              | ×          |       |
|----------------------------------------|---------------|---------------------------|-----------------------------|--------------------------|------------|--------------------------|---------------|--------------|-------------------------|----------|--------------|------------|-------|
|                                        |               |                           |                             |                          |            |                          |               |              |                         |          |              |            |       |
| Details Audit Log                      |               |                           |                             |                          |            |                          |               |              |                         |          |              |            |       |
| Row Name Generate Row                  | by LOB        |                           |                             | Description LOB Test     |            |                          |               |              |                         | Report T | уре          |            | ~     |
| X Remove 🖷 🗃 🥖                         | Options 🛞 Ger | nerate 🗐 Show/Hide 🏢 GL G | IOA √x Formula • >> Highlig | ht • Export • 🗄 View • F | ilter (F3) |                          |               |              |                         |          |              | 1          | 57    |
| Row Type                               | D ID          | Row Type*                 | Row Name                    | Row Calculation          | Percentage | Override Row Calculation | Date Override | Balance Side | Filter Accounts         | Source   | Account Type | Print Each | Hic   |
| Cash Flow Activity                     | 🗌 🧷 R1        | Column Name               |                             |                          |            |                          | None          |              |                         |          |              |            | Â     |
| Column Name                            | 🗌 / R2        | Filter Accounts           | 26550-0000-109 - Deferred R |                          |            |                          | None          | Credit       | [ID] = '26550-0000-109' | Column   | BS           |            |       |
| Column Name - Page Header              | 🗆 / R3        | Filter Accounts           | 26550-0001-109 - Deferred R |                          |            |                          | None          | Credit       | [ID] = '26550-0001-109' | Column   | BS           |            |       |
| Double Underscore                      | 🗆 / R4        | Filter Accounts           | 26550-0002-109 - Deferred R |                          |            |                          | None          | Credit       | [ID] = '26550-0002-109' | Column   | BS           |            |       |
| Filter Accounts                        | 🗆 🧷 R5        | Filter Accounts           | 26550-0003-109 - Deferred R |                          |            |                          | None          | Credit       | [ID] = '26550-0003-109' | Column   | BS           |            |       |
| Line                                   | 🗆 / R6        | Filter Accounts           | 26550-0004-109 - Deferred R |                          |            |                          | None          | Credit       | [ID] = '26550-0004-109' | Column   | BS           |            |       |
| None                                   | 🗆 🥒 R7        | Filter Accounts           | 26550-0005-109 - Deferred R |                          |            |                          | None          | Credit       | [ID] = '26550-0005-109' | Column   | BS           |            |       |
| Page Break                             | 🗆 / R8        | Filter Accounts           | 26550-0006-109 - Deferred R |                          |            |                          | None          | Credit       | [ID] = '26550-0006-109' | Column   | BS           |            |       |
| Row Calculation                        | 🗆 / R9        | Filter Accounts           | 26550-0007-109 - Deferred R |                          |            |                          | None          | Credit       | [ID] = '26550-0007-109' | Column   | BS           |            |       |
| Row Name - Center Align                | 🗆 🥒 R10       | Filter Accounts           | 26550-0101-109 - Deferred R |                          |            |                          | None          | Credit       | [ID] = '26550-0101-109' | Column   | BS           |            |       |
| Row Name - Left Align                  | 🗆 🧷 R11       | Filter Accounts           | 26550-0102-109 - Deferred R |                          |            |                          | None          | Credit       | [ID] = '26550-0102-109' | Column   | BS           |            |       |
| Row Name - Right Align                 | 🗆 🥒 R12       | Filter Accounts           | 26550-0103-109 - Deferred R |                          |            |                          | None          | Credit       | [ID] = '26550-0103-109' | Column   | BS           |            |       |
| Underscore                             | 🗌 🧷 R13       | Filter Accounts           | 26550-9000-109 - Deferred R |                          |            |                          | None          | Credit       | [ID] = '26550-9000-109' | Column   | BS           |            |       |
|                                        | 🗆 🧷 R14       | Filter Accounts           | 26550-9001-109 - Deferred R |                          |            |                          | None          | Credit       | [ID] = '26550-9001-109' | Column   | BS           |            |       |
|                                        | 🗆 🥒 R15       | Filter Accounts           | 26550-9002-109 - Deferred R |                          |            |                          | None          | Credit       | [ID] = '26550-9002-109' | Column   | BS           |            |       |
|                                        | 🗌 🧷 R16       | Filter Accounts           | 40000-0000-109 - Sales -Ho  |                          |            |                          | None          | Credit       | [ID] = '40000-0000-109' | Column   | IS           |            | -     |
|                                        | 4             |                           |                             |                          |            |                          |               |              |                         |          |              |            |       |
| 2 ( 0 0 02 Bearly                      |               |                           |                             |                          |            |                          |               |              |                         | Page     | 1 of 2 h     | N. C. Pet  | trach |

? D V 0.2s Ready

When **Full Account ID checkbox** is checked and you generate rows, what it does is, it generate rows per account id. Follow the steps below on how to generate rows by Full Account ID.

1. Check Full Account ID checkbox.

| Generate Rows |                |                  |          |                  |             | ^ X |
|---------------|----------------|------------------|----------|------------------|-------------|-----|
| Ok Cancel     |                |                  |          |                  |             |     |
| Details       |                |                  |          |                  |             |     |
| Generate by:  | ✓ Full Account | ID Primary       | Segment  |                  |             |     |
| × Remove      | 믑 Layout C     | Filter Records ( | F3)      |                  |             |     |
| Туре          |                | Condition        | Criteria | Criteria Between | Description |     |
|               |                |                  |          |                  |             |     |
|               |                |                  |          |                  |             |     |

In the grid area, configure rows to generate. In this example, let's use Type. Use the Condition, Criteria and Criteria Between fields to configure account type/s. The accounts under the account type/s configured will be generated.

? Unknown Attachment

3. Use the **Description field** if you would like to overwrite the Account Description with another value . If you opted to do that, any value entered on this field will be shown on all rows generated. Else, leave it blank.

4. Click Ok toolbar button.

- ? Unknown Attachment
- 5. This message is shown. Click **OK button** to bring you back to the Row Designer screen.

? Unknown Attachment

- 6. In the Row Designer screen, each row created will have have the following information.
  a. Row Type to show Filter Accounts.
  b. Row Name to show the Account ID and Description.

  - c. Balance Side to show the account's normal balance side. Debit if account is an Asset or Expense type and Credit if account is a Liability, Equity or Revenue type. **d. Filter Accounts** to show by ID

  - e. Source to show Column.
  - f. Account Type to show BS if account is a Balance Sheet account or IS if account is Income Statement account.

| iew save search Delete   |                | ирпса | te verity Accounts | ciose             |                 |              |           |             |              |              |            |        |
|--------------------------|----------------|-------|--------------------|-------------------|-----------------|--------------|-----------|-------------|--------------|--------------|------------|--------|
| Details Audit Log (4)    |                |       |                    |                   |                 |              |           |             |              |              |            |        |
| Row Name: 0112 row desig | n              |       |                    | Descripti         | on:             |              |           |             |              |              |            |        |
| X Remove 🖷 🔎             | Options        | @ G   | enerate 🗄 Show/Hi  | de ⊞ GLCOA √x     | Formula 🖉 High  | nlight 🔠 La  | yout      | Q. Filter F | lecords (F3) |              |            |        |
| Row Type                 |                | D     | Row Type           | Row Name          | Row Calculation | Balance Side | Filter A  | ccounts     | Source       | Account Type | Print Each | Hidden |
| Cash Flow Activity       | F              | 21    | Line               |                   |                 |              |           |             |              |              |            |        |
| Column Name              | _ /, F         | 22    | Column Name        |                   |                 |              |           |             |              |              |            |        |
| Column Name Page Header  | F              | 23    | None               |                   |                 |              |           |             |              |              |            |        |
| Double Underscore        | 🗌 🖉 F          | 84    | Filter Accounts    | 10000-1000 - Che  |                 | Debit        | [ID] = '1 | 10000-1000' | Column       | BS           |            |        |
| Filter Accounts          | F              | 25    | Filter Accounts    | 11000-1000 - Cas  |                 | Debit        | [ID] = "  | 11000-1000' | Column       | BS           |            |        |
| Line                     | 🗌 🖉 F          | 26    | Filter Accounts    | 12000-1000 - Acc  |                 | Debit        | [ID] = "  | 12000-1000' | Column       | BS           |            |        |
| None                     | P              | 27    | Filter Accounts    | 12300-1000 - Disc |                 | Debit        | [ID] = '1 | 12300-1000' | Column       | BS           |            |        |
| Page Break               | F              | 85    | Filter Accounts    | 12500-1000 - Cre  |                 | Debit        | [ID] = '1 | 12500-1000' | Column       | BS           |            |        |
| Percentage               | 🗌 🖉 F          | 89    | Filter Accounts    | 12700-1000 - Stor |                 | Debit        | [ID] = '1 | 12700-1000' | Column       | BS           |            |        |
| Row Calculation          | /_ F           | 810   | Filter Accounts    | 16000-1000 - Inve |                 | Debit        | [ID] = "  | 16000-1000' | Column       | BS           |            |        |
| Row Name - Center Align  | 🗌 🖉 F          | 811   | Filter Accounts    | 16001-1000 - Inve |                 | Debit        | [ID] = '1 | 16001-1000' | Column       | BS           |            |        |
| Row Name - Left Align    | F              | 812   | Filter Accounts    | 16002-1000 - Inve |                 | Debit        | [ID] = "  | 16002-1000' | Column       | BS           |            |        |
| Row Name - Right Align   | 🗌 🖉 F          | 213   | Filter Accounts    | 16003-1000 - Inve |                 | Debit        | [ID] = '  | 16003-1000' | Column       | BS           |            |        |
| Underscore               | 🗌 🖉 F          | 814   | Filter Accounts    | 16005-1000 - Inve |                 | Debit        | [ID] = "  | 16005-1000' | Column       | BS           |            |        |
|                          | F              | 215   | Filter Accounts    | 16006-1000 - Inve |                 | Debit        | [ID] = '1 | 16006-1000' | Column       | BS           |            |        |
|                          | □ <i>ℓ</i> , в | 816   | Filter Accounts    | 16007-1000 - Inve |                 | Debit        | [ID] = "  | 16007-1000' | Column       | BS           |            |        |

Here are illustrations when different Account options are selected to configure rows to generate.

| Generate Rows               |                           |            |                  |             | ~ X |
|-----------------------------|---------------------------|------------|------------------|-------------|-----|
| Ok Cancel                   |                           |            |                  |             |     |
| Details                     |                           |            |                  |             |     |
| Generate by: 🔽 Full Account | t ID Primary              | Segment    |                  |             |     |
| × Remove 믬 Layout (         | Galactic Filter Records ( | F3)        |                  |             |     |
| Туре                        | Condition                 | Criteria   | Criteria Between | Description |     |
| D                           | =                         | 10000-1000 |                  |             |     |
|                             |                           |            |                  |             |     |
|                             |                           |            |                  |             |     |

Here's how it will look like when generated. Account matching the selected Account ID will be generated.

| Row Designer - 0122 row |         |           |                     |                   |                  |              |                        |           |              |            | ~ □ ×  |
|-------------------------|---------|-----------|---------------------|-------------------|------------------|--------------|------------------------|-----------|--------------|------------|--------|
| New Save Search Delete  | Undo    | Duplicate | e Verify Accounts C | lose              |                  |              |                        |           |              |            |        |
| Details Audit Log (7)   |         |           |                     |                   |                  |              |                        |           |              |            |        |
| Row Name: 0122 row      |         |           |                     | Description       | 1:               |              |                        |           |              |            |        |
| × Remove → = /          | Options | ද්ිදි Ge  | nerate 🔝 Show/Hid   | e ⊞ GLCOA √x F    | ormula 🔊 Highlig | ht 🗄 Layo    | ut <b>Q</b> Filter Rec | ords (F3) |              |            |        |
| Row Type                |         | ID        | Row Type            | Row Name          | Row Calculation  | Balance Side | Filter Accounts        | Source    | Account Type | Print Each | Hidden |
| Cash Flow Activity      |         | R1        | Line                |                   |                  |              |                        |           |              |            |        |
| Column Name             |         | R2        | Column Name         |                   |                  |              |                        |           |              |            |        |
| Column Name Page Header | $\Box$  | R3        | None                |                   |                  |              |                        |           |              |            |        |
| Double Underscore       |         | R4        | Filter Accounts     | 10000-1000 - Chec |                  | Debit        | [ID] = '10000-1000'    | Column    | BS           |            |        |
| Filter Accounts         |         |           |                     |                   |                  |              |                        |           |              |            |        |
| Line                    |         |           |                     |                   |                  |              |                        |           |              |            |        |
| None                    |         |           |                     |                   |                  |              |                        |           |              |            |        |

| Generate Rows            |                            |                  |                  |             | ^ X |
|--------------------------|----------------------------|------------------|------------------|-------------|-----|
| Ok Cancel                |                            |                  |                  |             |     |
| Details                  |                            |                  |                  |             |     |
| Generate by: 🗹 Full Acco | unt ID 🛛 Primary S         | egment           |                  |             |     |
| X Remove 🔠 Layout        | <b>Q</b> Filter Records (F | 3)               |                  |             |     |
| Туре                     | Condition                  | Criteria         | Criteria Between | Description |     |
| Description              | =                          | Accounts Payable |                  |             |     |
|                          |                            |                  |                  |             |     |

Here's how it will look like when generated. Accounts that matched the account description will be generated.

| Row Designer - 0112 row design 🔨 🗖 🗙 |                   |                   |                   |                   |              |                   |            |        |              |            |        |
|--------------------------------------|-------------------|-------------------|-------------------|-------------------|--------------|-------------------|------------|--------|--------------|------------|--------|
| New Save Search Delete               | Undo Duplicate    | Verify Accounts C | lose              |                   |              |                   |            |        |              |            |        |
| Details Audit Log (12)               |                   |                   |                   |                   |              |                   |            |        |              |            |        |
| Row Name: 0112 row design            | l                 |                   | Descriptio        | on:               |              |                   |            |        |              |            |        |
| 🗙 Remove 🖷 👼 🧷                       | Options ႏို Gene  | rate 🗄 Show/Hid   | e ⊞ GL COA √x     | Formula 🔊 Highlig | ht 🔠 Layo    | out <b>Q</b> Filt | er Records | (F3)   |              |            |        |
| Row Type                             | ID R              | ow Type           | Row Name          | Row Calculation   | Balance Side | Filter Account    | is Sou     | urce A | Account Type | Print Each | Hidden |
| Cash Flow Activity                   | 🗌 🖉 R1 – L        | .ine              |                   |                   |              |                   |            |        |              |            |        |
| Column Name                          | 🗌 🖉 R2 🛛 0        | Column Name       |                   |                   |              |                   |            |        |              |            |        |
| Column Name Page Header              | . R3 N            | None              |                   |                   |              |                   |            |        |              |            |        |
| Double Underscore                    | R4 F              | ilter Accounts    | 20000-1000 - Acco |                   | Credit       | [ID] = '20000-1   | 1000' Colu | umn B  | S            |            |        |
| Filter Accounts                      | , R5 F            | ilter Accounts    | 20000-2000 - Acco |                   | Credit       | [ID] = '20000-2   | 2000' Colu | umn B  | S            |            |        |
| Line                                 | - 1 <sub>11</sub> |                   |                   |                   |              |                   |            |        |              |            |        |
| Ok Cancel                            |                   |                   |                   |                   |              |                   |            |        |              |            |        |
| Generate by:                         | Full Accou        | int ID            | Primary Seg       | gment             |              |                   |            |        |              |            |        |
| × Remove                             | 🗄 Layout          | <b>Q</b> Filter   | Records (F3)      |                   |              |                   |            |        |              |            |        |
| Туре                                 |                   | Conditio          | n (               | Criteria          | C            | riteria Bet       | ween       | Descri | ption        |            |        |
| Group                                |                   | =                 |                   | Cash Accounts     |              |                   |            |        |              |            |        |
|                                      |                   |                   |                   |                   |              |                   |            |        |              |            |        |
|                                      |                   |                   |                   |                   |              |                   |            |        |              |            |        |

### Here's how it will look like when generated. All accounts under the selected Group/s will be generated.

| Row Designer - 0122 row A 🗖 X |                                                                                                    |          |                      |                   |                 |              |                     |        |              |            |        |  |
|-------------------------------|----------------------------------------------------------------------------------------------------|----------|----------------------|-------------------|-----------------|--------------|---------------------|--------|--------------|------------|--------|--|
| New Save Search Delete        | Undo                                                                                                    | Duplicat | te Verify Accounts ( | lose              |                 |              |                     |        |              |            |        |  |
| Details Audit Log (8)         |                                                                                                    |          |                      |                   |                 |              |                     |        |              |            |        |  |
| Row Name: 0122 row            |                                                                                                    |          |                      | Description       | 1:              |              |                     |        |              |            |        |  |
| 🗙 Remove 🖷 👼 🧷                | 🗙 Remove 🧮 👼 🧷 Options 🎲 Generate 🗒 Show/Hide 🌐 GL COA 🗸 Formula 🔗 Highlight 🔡 Layout 🔍 Filter Records (F3) |          |                      |                   |                 |              |                     |        |              |            |        |  |
| Row Type                      |                                                                                                    | ID       | Row Type             | Row Name          | Row Calculation | Balance Side | Filter Accounts     | Source | Account Type | Print Each | Hidden |  |
| Cash Flow Activity            |                                                                                                    | R1       | Line                 |                   |                 |              |                     |        |              |            |        |  |
| Column Name                   |                                                                                                    | R2       | Column Name          |                   |                 |              |                     |        |              |            |        |  |
| Column Name Page Header       |                                                                                                    | R3       | None                 |                   |                 |              |                     |        |              |            |        |  |
| Double Underscore             |                                                                                                    | R4       | Filter Accounts      | 10000-1000 - Chec |                 | Debit        | [ID] = '10000-1000' | Column | BS           |            |        |  |
| Filter Accounts               |                                                                                                    | R5       | Filter Accounts      | 10000-2000 - Chec |                 | Debit        | [ID] = '10000-2000' | Column | BS           |            |        |  |
| Line                          |                                                                                                    |          |                      |                   |                 |              |                     |        |              |            |        |  |
| Noos                          |                                                                                                    |          |                      |                   |                 |              |                     |        |              |            |        |  |

| Generate Rows               |                |           |                  |             | ~ × |
|-----------------------------|----------------|-----------|------------------|-------------|-----|
| Ok Cancel                   |                |           |                  |             |     |
| Details                     |                |           |                  |             |     |
| Generate by: 🔽 Full Account | ID Primary     | / Segment |                  |             |     |
| 🗙 Remove 🔡 Layout 📿         | Filter Records | (F3)      |                  |             |     |
| Туре                        | Condition      | Criteria  | Criteria Between | Description |     |
| Primary Account             | =              | 10000     |                  |             |     |
|                             |                |           |                  |             |     |

Here's how it will look like when generated. All accounts that matched the Primary account/s selected will be generated.

| Row Designer - 0112 row desig | n                           |                   |                   |                    |         |                     |             |          |                 |            | ^ □         |
|-------------------------------|-----------------------------|-------------------|-------------------|--------------------|---------|---------------------|-------------|----------|-----------------|------------|-------------|
| New Save Search Delete        | Undo Duplicate \            | Verify Accounts C | lose              |                    |         |                     |             |          |                 |            |             |
| Details Audit Log (3)         |                             |                   |                   |                    |         |                     |             |          |                 |            |             |
| Row Name: 0112 row design     |                             |                   | Descriptio        | n:                 |         |                     |             |          |                 |            |             |
|                               | Online ( <sup>A</sup> ) Com |                   | CL COA F          | Farmula A Ulabilia |         | 1                   | 511 D       | 1 (52)   |                 |            |             |
|                               | Options Signachera          | ate 😑 show/Hide   |                   | Pormula Normig     | Delege  |                     | Filter Reco | ras (F3) | A servert Turne | Daint Cash | 1. Calabase |
| Cash Flow Activity            |                             | ом туре           | Row Name          | Row Calculation    | Dalance | e side   Filter Acc | ounts       | Source   | Account Type    | Print Each | Hidden      |
| Column Name                   |                             | olumn Name        |                   |                    |         |                     |             |          |                 |            |             |
| Column Name Page Header       | . R3 N                      | one               |                   |                    |         |                     |             |          |                 |            |             |
| Double Underscore             | R4 Fil                      | lter Accounts     | 10000-1000 - Chec |                    | Debit   | [ID] = '100         | 000-1000'   | Column   | BS              |            |             |
| Filter Accounts               | , R5 Fil                    | lter Accounts     | 10000-2000 - Chec |                    | Debit   | [ID] = '100         | 000-2000'   | Column   | BS              |            |             |
| Line                          | <i>a</i>                    |                   |                   |                    |         |                     |             |          |                 |            |             |
| None                          |                             |                   |                   |                    |         |                     |             |          |                 |            |             |
| Ok Cancel<br>Details          |                             |                   |                   |                    |         |                     |             |          |                 |            |             |
| Generate by:                  | Full Accoun                 | t ID              | Primary Segr      | nent               |         |                     |             |          |                 |            |             |
| X Remove                      | Layout                      | <b>Q</b> Filter R | ecords (F3)       |                    |         |                     |             |          |                 |            |             |
| Туре                          |                             | Condition         | Cr                | iteria             |         | Criteria Be         | tween       | Descri   | ption           |            |             |
| <ul> <li>Location</li> </ul>  |                             | =                 | 10                | 00                 | ~       |                     |             |          |                 |            |             |
|                               |                             |                   | Lo                | ocation            |         |                     | Descrip     | tion     |                 |            |             |
|                               |                             |                   | 10                | 000                |         |                     | Locatio     | n A      |                 |            |             |
|                               |                             |                   | 20                | 000                |         |                     | Locatio     | n B      |                 |            |             |
|                               |                             |                   |                   |                    |         |                     |             |          |                 |            |             |

Here's how it will look like when generated. All accounts created for the selected location will be generated.

| Row Designer - 0112 row desig | n                 |                    |                   |                 |              |                     |              |              |            | ^ [    | ×        |
|-------------------------------|-------------------|--------------------|-------------------|-----------------|--------------|---------------------|--------------|--------------|------------|--------|----------|
| New Save Search Delete        | Undo Duplica      | te Verify Accounts | Close             |                 |              |                     |              |              |            |        |          |
| Details Audit Log (4)         |                   |                    |                   |                 |              |                     |              |              |            |        |          |
| Row Name: 0112 row design     |                   |                    | Descripti         | on:             |              |                     |              |              |            |        |          |
| × Remove → = /                | Options ႏိုင္ငံ G | enerate 📰 Show/H   | lide ⊞ GL COA √x  | Formula 🔊 High  | light 🗄 La   | yout Q Filter F     | Records (F3) |              |            |        |          |
| Row Type                      | ID                | Row Type           | Row Name          | Row Calculation | Balance Side | Filter Accounts     | Source       | Account Type | Print Each | Hidden |          |
| Cash Flow Activity            | 🗌 🖉 R1            | Line               |                   |                 |              |                     |              |              |            |        | <b>^</b> |
| Column Name                   | 🗌 🖉 R2            | Column Name        |                   |                 |              |                     |              |              |            |        |          |
| Column Name Page Header       | 🗌 🖉 R3            | None               |                   |                 |              |                     |              |              |            |        | -        |
| Double Underscore             | 🗌 🖉 R4            | Filter Accounts    | 10000-1000 - Che  |                 | Debit        | [ID] = '10000-1000' | Column       | BS           |            |        |          |
| Filter Accounts               | 🗌 🖉 R5            | Filter Accounts    | 11000-1000 - Cas  |                 | Debit        | [ID] = '11000-1000' | Column       | BS           |            |        |          |
| Line                          | 🗌 🖉 R6            | Filter Accounts    | 12000-1000 - Acc  |                 | Debit        | [ID] = '12000-1000' | Column       | BS           |            |        |          |
| None                          | 🗌 🖉 R7            | Filter Accounts    | 12300-1000 - Disc |                 | Debit        | [ID] = '12300-1000' | Column       | BS           |            |        |          |
| Page Break                    | 🗌 🖉 R8            | Filter Accounts    | 12500-1000 - Cre  |                 | Debit        | [ID] = '12500-1000' | Column       | BS           |            |        |          |
| Percentage                    | 🗌 🖉 R9            | Filter Accounts    | 12700-1000 - Stor |                 | Debit        | [ID] = '12700-1000' | Column       | BS           |            |        |          |
| Row Calculation               | 🗌 🖉 R10           | Filter Accounts    | 16000-1000 - Inve |                 | Debit        | [ID] = '16000-1000' | Column       | BS           |            |        |          |
| Row Name - Center Align       | 🗌 🖉 R11           | Filter Accounts    | 16001-1000 - Inve |                 | Debit        | [ID] = '16001-1000' | Column       | BS           |            |        |          |
| Row Name - Left Align         | 🗌 🖉 R12           | Filter Accounts    | 16002-1000 - Inve |                 | Debit        | [ID] = '16002-1000' | Column       | BS           |            |        |          |
| Row Name - Right Align        | 🗌 🖉 R13           | Filter Accounts    | 16003-1000 - Inve |                 | Debit        | [ID] = '16003-1000' | Column       | BS           |            |        |          |
| Underscore                    | 🗌 🖉 R14           | Filter Accounts    | 16005-1000 - Inve |                 | Debit        | [ID] = '16005-1000' | Column       | BS           |            |        |          |
|                               | 🗌 🖉 R15           | Filter Accounts    | 16006-1000 - Inve |                 | Debit        | [ID] = '16006-1000' | Column       | BS           |            |        |          |
|                               | 🗌 🖉 R16           | Filter Accounts    | 16007-1000 - Inve |                 | Debit        | [ID] = '16007-1000' | Column       | BS           |            |        | -        |

When Full Account Id checkbox is checked and you generate rows, what it does is, it generate rows per account id. Follow the steps below on how to generate rows by Full Account Id.

#### 1. Check Full Account Id checkbox.

| Generate Rows                    |                |          |                  | 8           |
|----------------------------------|----------------|----------|------------------|-------------|
|                                  |                |          |                  |             |
| Ok Cancel                        |                |          |                  |             |
| Generate by: V Full Account I    | Id 📃 Primary S | Segment  |                  |             |
| Generation Remove Filter Records | (F3)           |          |                  |             |
| Account                          | Condition      | Criteria | Criteria Between | Description |
|                                  |                |          |                  |             |
|                                  |                |          |                  |             |

## In the grid area, configure rows to generate. Click Ok toolbar button.

| Click Ok toolbar button | l.          |          |                  |             |     |
|-------------------------|-------------|----------|------------------|-------------|-----|
| Generate Rows           |             |          |                  |             | × × |
| Ok Cancel               |             |          |                  |             |     |
| Generate by: 🛛 Full Ac  | ecords (F3) | Segment  |                  |             |     |
| Account                 | Condition   | Criteria | Criteria Between | Description |     |
| Туре                    | =           | Asset    |                  |             |     |
|                         |             |          |                  |             |     |
|                         |             |          |                  |             |     |
|                         |             |          |                  |             |     |

4. This message is shown. Click **OK button** to bring you back to the Row Designer screen.

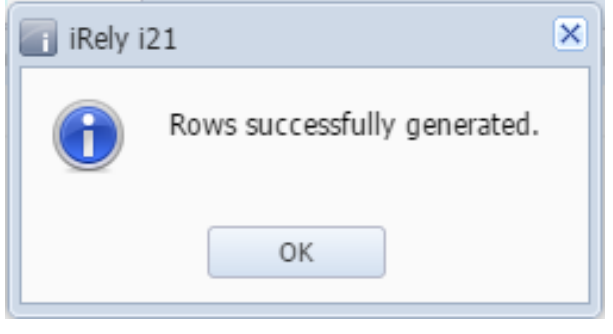

5. In the Row Designer screen, each row created will have an account filter by Account Id. Also, the Description field will show the Account ID and its Description.

| 👩 Ro | w Desig  | ner                             |                             |                   |              |                     |          |
|------|----------|---------------------------------|-----------------------------|-------------------|--------------|---------------------|----------|
| Nev  | o G      | ave Search Delete Undo Du       | iplicate Fonts Generate Rov | v Verify Accounts | ns Close     |                     |          |
| Row  | Name:    | sample 1                        | Description:                |                   |              |                     |          |
| 💿 I  | Insert 🌘 | 🔵 Remove 🔺 Up 🔻 Down 🕺          | Filter Records (F3)         |                   |              |                     |          |
|      | ID       | Description                     | Row Type                    | Related Rows      | Balance Side | Filter Accounts     | 1        |
|      | 1        | 10000-1000 - Cash in Bank-Loc A | Calculation                 |                   | Debit        | [ID] = '10000-1000' | <u>^</u> |
|      | 2        | 10000-2000 - Cash in Bank-Loc B | Calculation                 |                   | Debit        | [ID] = '10000-2000' |          |
|      | 3        | 10000-3000 - Cash in Bank-Loc C | Calculation                 |                   | Debit        | [ID] = '10000-3000' |          |
|      | 4        | 10100-1000 - Cash on Hand-Loc A | Calculation                 |                   | Debit        | [ID] = '10100-1000' |          |
|      | 5        | 10100-2000 - Cash on Hand-Loc B | Calculation                 |                   | Debit        | [ID] = '10100-2000' |          |
|      | 6        | 10100-3000 - Cash on Hand-Loc C | Calculation                 |                   | Debit        | [ID] = '10100-3000' |          |
|      | 7        | 10150-1000 - Undeposited Fund   | Calculation                 |                   | Debit        | [ID] = '10150-1000' |          |
|      | 8        | 10150-2000 - Undeposited Fund   | Calculation                 |                   | Debit        | [ID] = '10150-2000' |          |
|      | 9        | 10150-3000 - Undeposited Fund   | Calculation                 |                   | Debit        | [ID] = '10150-3000' |          |

Here are illustrations when different Account options are selected to configure rows to generate.

| Generate Rows                 |                 |            |                  | × ×         |
|-------------------------------|-----------------|------------|------------------|-------------|
|                               |                 |            |                  |             |
| Ok Cancel                     |                 |            |                  |             |
| Generate by: 📝 Full Account I | Id 📃 Primary Se | egment     |                  |             |
| 😑 Remove 🛛 🍸 Filter Records   | (F3)            |            |                  |             |
| Account                       | Condition       | Criteria   | Criteria Between | Description |
| ID ID                         | =               | 10000-1000 |                  |             |
|                               |                 |            |                  |             |

Here's how it will look like when generated. Account matching the selected Account ID will be generated.

| Row Designer                    |                     |                              |                        |                     |
|---------------------------------|---------------------|------------------------------|------------------------|---------------------|
|                                 |                     |                              | Σ                      |                     |
| New Save Search Delete Undo     | Duplicate Fonts Ger | erate Row Verify Accounts To | tal Calculations Close |                     |
| Row Name: sample 1              | Des                 | cription:                    |                        |                     |
| O Insert                        | Filter Records (F   | 3)                           |                        |                     |
| ID Description                  | Row Type            | Related Rows                 | Balance Side           | Filter Accounts     |
| 1 10000-1000 - Cash in Bank-Loc | A Calculation       |                              | Debit                  | [ID] = '10000-1000' |
|                                 |                     |                              |                        |                     |
| Generate Rows                   |                     |                              |                        |                     |
|                                 |                     |                              |                        |                     |
|                                 |                     |                              |                        |                     |
| Ok Cancel                       |                     |                              |                        |                     |
| Gonorato by: 🛛 Full Account i   | Id 🔲 Brimany S      | ogmont                       |                        |                     |
| Generate by.                    |                     | egilient                     |                        |                     |
| Semove Y Filter Records         | (F3)                |                              |                        |                     |
| Account                         | Condition           | Criteria                     | Criteria Between       | Description         |
| Description                     | =                   | Accounts Payable-Loc A       |                        |                     |
|                                 |                     |                              |                        |                     |
|                                 |                     |                              |                        |                     |

Here's how it will look like when generated. Account matching the selected descriptions will be generated.

|                                 | Ro                                   | w Des  | igner |           |          |      |       |         |        |              |                 |                    |              |                     | * 🗆 X |
|---------------------------------|--------------------------------------|--------|-------|-----------|----------|------|-------|---------|--------|--------------|-----------------|--------------------|--------------|---------------------|-------|
|                                 |                                      |        | P     | Q         | <b>.</b> | 5    |       |         | V,     | <u></u>      | <u>a</u>        | Σ                  |              |                     |       |
|                                 | Nev                                  | N      | Save  | Search    | Delete   | Undo | Dupli | cate    | Fonts  | Generate Row | Verify Accounts | Total Calculations | Close        |                     |       |
| Row Name: sample 1 Description: |                                      |        |       |           |          |      |       |         |        |              |                 |                    |              |                     |       |
|                                 | <b>O</b> 1                           | Insert | C R   | emove     | 🔺 Up 📑   | Down | 7     | Filter  | Record | ds (F3)      |                 |                    |              |                     |       |
|                                 |                                      | ID     | Des   | scription |          |      |       | Row Ty  | pe     |              | Related Rows    |                    | Balance Side | Filter Accounts     |       |
|                                 | 1 20000-1000 - Accounts Payable Calc |        |       |           |          |      | ÷     | Calcula | ation  |              |                 |                    | Credit       | [ID] = '20000-1000' |       |
|                                 |                                      |        |       |           |          |      |       |         |        |              |                 |                    |              |                     |       |
|                                 |                                      |        |       |           |          |      |       |         |        |              |                 |                    |              |                     |       |

| Generate Rows               |                 |               |                  |             | <b>×</b> |
|-----------------------------|-----------------|---------------|------------------|-------------|----------|
|                             |                 |               |                  |             |          |
| Ok Cancel                   |                 |               |                  |             |          |
| Generate by: 🔽 Full Account | Id 📃 Primary Se | egment        |                  |             |          |
| 😑 Remove 🛛 🍸 Filter Records | (F3)            |               |                  |             |          |
| Account                     | Condition       | Criteria      | Criteria Between | Description |          |
| Group                       | =               | Cash Accounts |                  |             |          |
|                             |                 |               |                  |             |          |
|                             |                 |               |                  |             |          |

Here's how it will look like when generated. All accounts under the selected Group/s will be generated.

| Row Designer                 |                        |                            |                         |                     | × 🗆 > |
|------------------------------|------------------------|----------------------------|-------------------------|---------------------|-------|
|                              |                        |                            | 2                       |                     |       |
| New Save Search Delete Und   | o Duplicate Fonts Ger  | Terate Row Verify Accounts | otal Calculations Close |                     |       |
| Row Name: sample 1           | Des                    | cription:                  |                         |                     |       |
| 🔿 Incart 🦳 Pamova 🔺 Un 🔫 Dou | un 💎 Eilter Becorde (E | 2)                         |                         |                     |       |
|                              | Row Type               | Delated Powe               | Balance Sid             | le Filter Accounts  |       |
| 1 10000 1000 Cash in Bank I  | colculation            | Kelateu Kows               | Dahit                   | [TD] = '10000 1000' |       |
| 1 10000-1000 - Cash in Bank- | oc R Calculation       |                            | Debit                   | [ID] = '10000-1000  |       |
| 2 10000-2000 - Cash in Bank- | oc C Calculation       |                            | Debit                   | [ID] = '10000-2000' |       |
| 4 10100-1000 - Cash on Hand  | Loc A Calculation      |                            | Debit                   | [ID] = '10100-1000' |       |
| 5 10100-2000 - Cash on Hand  | Loc B Calculation      |                            | Debit                   | [ID] = '10100-2000' |       |
| 6 10100-3000 - Cash on Hand  | Loc C Calculation      |                            | Debit                   | [ID] = '10100-3000' |       |
|                              | EUC C Calculation      |                            | Desic                   | [10] - 10100 5000   |       |
|                              |                        |                            |                         |                     |       |
| Generate Rows                |                        |                            |                         |                     |       |
|                              |                        |                            |                         |                     |       |
|                              |                        |                            |                         |                     |       |
|                              |                        |                            |                         |                     |       |
| Ok Cancel                    |                        |                            |                         |                     |       |
|                              |                        |                            |                         |                     |       |
| Generate by: V Full Account  | nt Id                  | Segment                    |                         |                     |       |
| Carlo Remove Pilter Recor    | ds (F3)                |                            |                         |                     |       |
| Account                      | Condition              | Criteria                   | Criteria Between        | Description         |       |
| Primary Account              | =                      | 10000                      |                         |                     |       |
|                              |                        | 20000                      |                         |                     |       |
|                              |                        |                            |                         |                     |       |
|                              |                        |                            |                         |                     |       |

Here's how it will look like when generated. All accounts with matched Primary account/s will be generated.

| Rov   | v Desi | gner        |           |          |           |          |              |                 |                    |              |                     | * 🗆 X |
|-------|--------|-------------|-----------|----------|-----------|----------|--------------|-----------------|--------------------|--------------|---------------------|-------|
|       |        |             | 0         | 5        |           | V.       | - (c)        |                 | Σ                  | 7            |                     |       |
| New   | 5      | ave Search  | Delete    | Undo     | Duplicate | Fonts    | Generate Row | Verify Accounts | Total Calculations | Close        |                     |       |
| Row I | Name:  | sample 1    |           |          |           |          | Description: |                 |                    |              |                     |       |
| 💿 I   | nsert  | Remove      | 🔺 Up 🦄    | Down     | Fili      | er Recor | rds (F3)     |                 |                    |              |                     |       |
|       | ID     | Description |           |          | Row       | Туре     |              | Related Rows    |                    | Balance Side | Filter Accounts     |       |
|       | 1      | 10000-1000  | - Cash in | Bank-Loc | A Calc    | ulation  |              |                 |                    | Debit        | [ID] = '10000-1000' |       |
|       | 2      | 10000-2000  | - Cash in | Bank-Loc | B Calc    | ulation  |              |                 |                    | Debit        | [ID] = '10000-2000' |       |
|       | 3      | 10000-3000  | - Cash in | Bank-Loc | C Calc    | ulation  |              |                 |                    | Debit        | [ID] = '10000-3000' |       |
|       |        |             |           |          |           |          |              |                 |                    |              |                     |       |
|       |        |             |           |          |           |          |              |                 |                    |              |                     |       |

| Generate Rows             |                 |          |                  |             | × × |
|---------------------------|-----------------|----------|------------------|-------------|-----|
|                           |                 |          |                  |             |     |
| Ok Cancel                 |                 |          |                  |             |     |
| Generate by: 🛛 Full Accou | nt Id 📃 Primary | Segment  |                  |             |     |
| 😑 Remove   🍸 Filter Reco  | rds (F3)        |          |                  |             |     |
| Account                   | Condition       | Criteria | Criteria Between | Description |     |
| Location                  | =               | 1000     |                  |             |     |
|                           |                 |          |                  |             |     |
|                           |                 |          |                  |             |     |
|                           |                 |          |                  |             |     |

Here's how it will look like when generated. All accounts created for the selected location will be generated.

| Rov   | v Desigi | ner                               |              |              |                 |                    |              |                     | ≈ □ |
|-------|----------|-----------------------------------|--------------|--------------|-----------------|--------------------|--------------|---------------------|-----|
|       |          | 2 🔍 🔂 🏈 🛛                         |              | - <u>1</u>   | <u>a</u>        | Σ                  | <b>7</b>     |                     |     |
| New   | Sa       | ve Search Delete Undo Dup         | licate Fonts | Generate Row | Verify Accounts | Total Calculations | Close        |                     |     |
| Row N | lame:    | sample 1                          |              | Description: |                 |                    |              |                     |     |
| 🗿 Ir  | nsert 🌾  | 🔵 Remove \mid 🔺 Up 🔝 Down 🛛 🎙     | Filter Recor | rds (F3)     |                 |                    |              |                     |     |
|       | ID       | Description                       | Row Type     |              | Related Rows    |                    | Balance Side | Filter Accounts     |     |
|       | 1        | 10000-1000 - Cash in Bank-Loc A   | Calculation  |              |                 |                    | Debit        | [ID] = '10000-1000' |     |
|       | 2        | 10100-1000 - Cash on Hand-Loc A   | Calculation  |              |                 |                    | Debit        | [ID] = '10100-1000' |     |
|       | 3        | 10150-1000 - Undeposited Funds    | Calculation  |              |                 |                    | Debit        | [ID] = '10150-1000' |     |
|       | 4        | 10200-1000 - Accounts Receivab    | Calculation  |              |                 |                    | Debit        | [ID] = '10200-1000' |     |
|       | 5        | 10300-1000 - Inventory-Loc A      | Calculation  |              |                 |                    | Debit        | [ID] = '10300-1000' |     |
|       | 6        | 10700-1000 - Prepaid Expenses     | Calculation  |              |                 |                    | Debit        | [ID] = '10700-1000' |     |
|       | 7        | 20000-1000 - Accounts Payable     | Calculation  |              |                 |                    | Credit       | [ID] = '20000-1000' |     |
|       | 8        | 20100-1000 - AP Clearing-Loc A    | Calculation  |              |                 |                    | Credit       | [ID] = '20100-1000' |     |
|       | 9        | 30000-1000 - Owner's Equity-Loc A | Calculation  |              |                 |                    | Credit       | [ID] = '30000-1000' |     |
|       | 10       | 31000-1000 - Retained Earnings    | Calculation  |              |                 |                    | Credit       | [ID] = '31000-1000' |     |
|       | 11       | 40000-1000 - Sales-Loc A          | Calculation  |              |                 |                    | Credit       | [ID] = '40000-1000' |     |
|       | 12       | 50000-1000 - Cost of Goods Sold   | Calculation  |              |                 |                    | Debit        | [ID] = '50000-1000' |     |
|       | 13       | 60000-1000 - Other Expenses-Lo    | Calculation  |              |                 |                    | Debit        | [ID] = '60000-1000' |     |
|       | 14       | 70000-1000 - Other Revenues-Lo    | Calculation  |              |                 |                    | Credit       | [ID] = '70000-1000' |     |
|       |          |                                   |              |              |                 |                    |              |                     |     |